# No rastro digital do dinheiro público:

Como fiscalizar gastos da União, Estados e Municípios

**Módulo 4** — Como fiscalizar gastos dos municípios

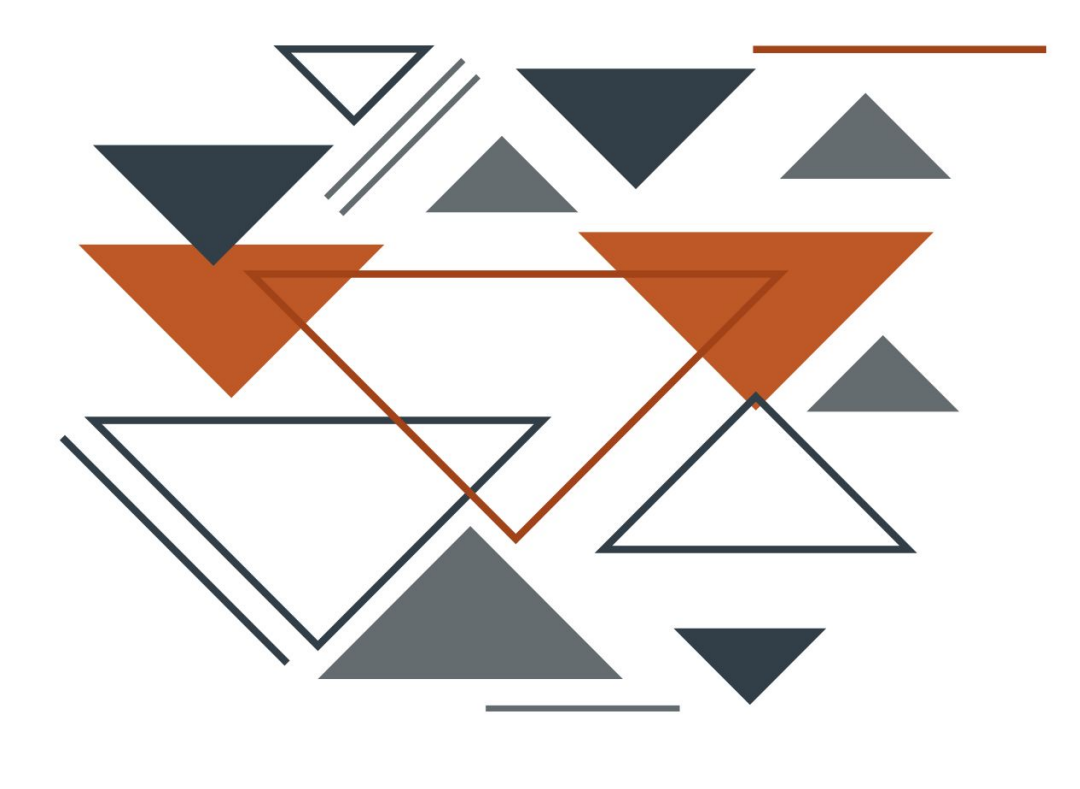

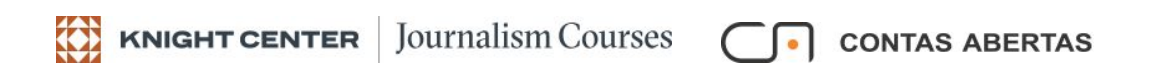

## **SUMÁRIO**

Módulo IV – Semana 4 — Como fiscalizar os gastos dos municípios

## **MATERIAIS DE LEITURA OBRIGATÓRIOS**

**Capítulo 1** – A fiscalização com base nos dados da LRF (SICONFI)

**Capítulo 2** – Navegação nos sites Compara Brasil e Meu Município

Capítulo 3 – Os Portais de Transparência dos Municípios

## Capítulo 1 – A fiscalização com base nos dados da LRF (SICONFI)

Em decorrência da Lei de Responsabilidade Fiscal (LRF) e da Lei Complementar 131 (LC 131), os Municípios também são obrigados a prestar diversas informações importantes e essenciais para o controle social.

As informações pertinentes à LRF compõem alguns relatórios, como o Relatório Resumido de Execução Orçamentária (RREO) e o Relatório de Gestão Fiscal (RGF). No capítulo 2, do Módulo 1, comentamos sobre esses dois relatórios, mas não custa relembrar:

O RREO, publicado a cada dois meses, tem por finalidade evidenciar a situação fiscal do município, demonstrando a execução orçamentária da receita e da despesa. O relatório permite o acompanhamento do desempenho das ações governamentais. O art. 53 da LRF lista os documentos que devem acompanhar o RREO.

## **CONTEÚDO DO RREO**

- I) Balanço Orçamentário;
- II) Demonstrativos da execução das receitas, por categoria econômica e fonte, e das despesas, por categoria econômica, grupo de natureza, função e subfunção;
- III) Demonstrativo de apuração da receita corrente líquida, sua evolução, assim como a previsão de seu desempenho até o final do exercício; demonstrativos das receitas e despesas previdenciárias; demonstrativos dos resultados nominal e primário, das despesas com juros e Restos a Pagar, ressaltando os valores inscritos, os pagamentos realizados e o montante a pagar.

- IV) Quando for o caso, deverão ser apresentadas justificativas em relação à limitação de empenho e à frustração de receitas, especificando as medidas de combate à sonegação e evasão fiscal, adotadas e a adotar, e as sanções de fiscalização e cobrança.
- V) Apenas no último bimestre, relatório específico a esse período contendo: a) demonstração do atendimento ao disposto no art. 167, III da CF; b) das projeções atuariais dos regimes de previdência social, geral e próprio dos servidores públicos; e c) da variação patrimonial, evidenciando a alienação de ativos e a aplicação dos recursos dela decorrentes.

### SANÇÕES

A não publicação do RREO no prazo estipulado acarretará duas sanções institucionais ao ente, até que a situação seja regularizada:

- Ficará impedido de receber transferências voluntárias, exceto as destinadas à educação, saúde e assistência social; e
- Ficará impedido de contratar operações de crédito, exceto as destinadas ao refinanciamento do principal da dívida mobiliária.
- O RGF, publicado a cada quatro ou seis meses (conforme a população do município), contém informações referentes à consecução das metas fiscais e dos limites de que trata a Lei. É composto de demonstrativos com comparativos dos limites da despesa com pessoal, da dívida consolidada, das operações de crédito e da concessão de garantias e contra garantias, e de demonstrativos da disponibilidade de caixa e de restos a pagar. O RGF é divulgado a cada quatro meses nas cidades com mais de 50.000 hab. Para as cidades menores, os balancetes podem ser feitos a cada seis meses. O art. 55 da LRF estabelece, item a item, o conteúdo do RGF.

### **CONTEÚDO DO RGF - PODER EXECUTIVO**

- I) Comparativos com os limites da LRF, dos seguintes montantes:
  - Despesa total com pessoal, distinguindo-se a com inativos e pensionistas;
  - ✔ No RGF do executivo, dívidas consolidada e mobiliária, concessão de garantias, operações de crédito, inclusive ARO.
- II) Se ultrapassado qualquer dos limites, o RGF conterá a indicação de medidas corretivas adotadas ou a adotar no restabelecimento do limite legal;
- III) Apenas no último quadrimestre, o RGF deverá trazer:
  - ✓ O valor em caixa em 31/12;
  - ✔ Valor dos Restos a Pagar Processados em 31/12;
  - ✔ Valor dos Restos a Pagar Não Processados em 31/12;
  - ✓ Valor das despesas não inscritas em Restos a Pagar por falta de disponibilidade financeira, empenhos foram cancelados;
  - Demonstrativo de que as Antecipações da Receita Orçamentária (ARO's) foram tomadas após 10 de janeiro e quitadas integralmente até 10 de dezembro e, em se tratando do último ano de mandato, um demonstrativo de que não foram realizadas ARO's.

### CONTEÚDO DO RGF - DEMAIS PODERES E ÓRGÃOS

- Comparativos com os limites da LRF, dos seguintes montantes da despesa total com pessoal, distinguindo-se a com inativos e pensionistas;
- II) Se ultrapassado qualquer dos limites, o RGF conterá a indicação de medidas corretivas adotadas ou a adotar no restabelecimento do limite legal;
- III) Apenas no último quadrimestre, o RGF deverá trazer:
  - $\checkmark$  O valor em caixa em 31/12;
  - ✔ Valor dos Restos a Pagar Processados em 31/12;
  - ✔ Valor dos Restos a Pagar Não Processados em 31/12;
  - ✓ Valor das despesas não inscritas em Restos a Pagar por falta de disponibilidade financeira, empenhos foram cancelados;

## SANÇÕES

A não publicação do RGF no prazo estipulado acarretará duas sanções institucionais ao ente, até que a situação seja regularizada:

- Ficará impedido de receber transferências voluntárias, exceto as destinadas à educação, saúde e assistência social; e
- 2) Ficará impedido de contratar operações de crédito, exceto as destinadas ao refinanciamento do principal da dívida mobiliária.

No capítulo 2, do Módulo 1, comentamos sobre os limites entre as despesas com pessoal e a Receita Corrente Líquida, mas não custa relembrá-los:

| UNIÃO                                                                                                    | ESTADOS                                                                                                    | MUNICÍPIOS                                                                                                    |
|----------------------------------------------------------------------------------------------------|----------------------------------------------------------------------------------------------------|----------------------------------------------------------------------------------------------------|
| Na esfera federal, os limites máximos para gastos com pessoal<br>(50% da Receita Corrente Líquida) são assim distribuidos:<br>- 2.5 % para o Poder egislativo, incluido o Tribunal de Contas<br>- 6 % para o Poder Judiciário<br>- 0.6 % para o Ministério Público da União<br>- 3 % para custelo de despesas do DF e de ex territórios<br>- 37,9% para o Poder Executivo | Na esfera estadual, os limites máximos para gastos com pesso-<br>al (60% da Receita Corrente Líquida) serão:<br>- 3% para o Poder Legislativo, incluído o Tribunal de Contas<br>- 6% para o Poder Judiciário<br>- 2% para o Ministério Público<br>- 49% para o Poder Executivo. | Na esfera municipal, os limites máximos para gastos com pes-<br>soal (60% da Receita Corrente Líquida) serão:<br>- 6% para o Poder Legislativo, incluido o Tribunal de Contas,<br>quando houver<br>- 54% para o Poder Executivo |

O RREO e o RGF, bem como outras informações, são lançados originalmente no Sistema de Informações Contábeis e Fiscais do Setor Público Brasileiro (SICONFI). No link <u>https://siconfi.tesouro.gov.br/siconfi/index.jsf</u> você acessará o sistema e inúmeras opções de consultas. Há formulários que devem ser preenchidos para gerar resultados em CSV (arquivos de texto).

Nas próximas telas mostraremos como encontrar o RREO e o RGF relativos aos Municípios.

Para encontrar o RREO:

Entre no SICONFI (<u>https://siconfi.tesouro.gov.br/siconfi/index.jsf</u>). Na barra de menu clique em "Consultas", depois clique em "Consultar Finbra" e em seguida clique em "RREO".

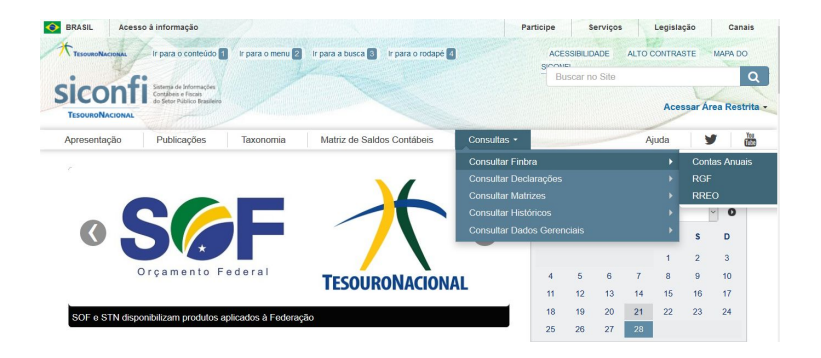

Após seguir os procedimentos anteriores, veja que na próxima tela existe o botão "Ajuda". Ao clicar, você terá instruções sobre como preencher os campos.

Agora preencha o formulário, conforme o modelo a seguir. Logo depois digite o "código" (letras e números) que aparece abaixo do formulário. Na sequência, clique em "Consultar" e aguarde até aparecer a janela para o download. Confirme o download e depois abra o arquivo CSV em um programa LibreOffice (para quem usa o Linux) ou Microsoft Office (para quem usa o Windows).

Observação: em "Período de Homologação/Retificação" preencha a data final como sendo a data que estiver sendo feita a consulta. Assim todas as homologações/retificações estarão contempladas.

Período de Homologação/Retificação: 01/01/2019 @ a 16/04/2020 @

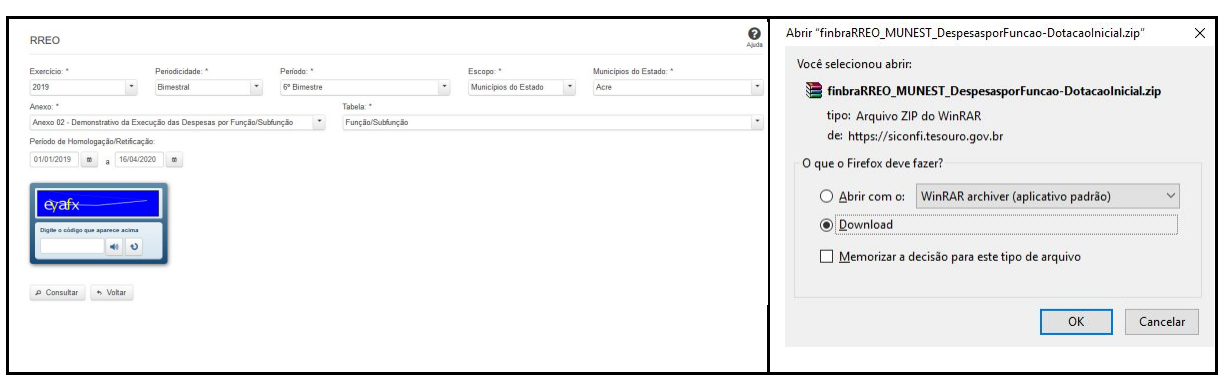

Após baixar o arquivo você terá acesso ao RREO.

Tal como tínhamos selecionado, dentro do RREO está o "Demonstrativo da Execução das Despesas por Função/Subfunção", em 2019 (até o 6º bimestre), dos municípios do Estado do Acre. Neste arquivo descobriremos quanto os municípios do Estado do Acre estão gastando, por exemplo, nas funções "Saúde", "Educação", "Segurança", etc.

Este arquivo, porém, tem mais de 7.000 linhas e, como você vê, não é amigável. Você terá que trabalhar em um programa de planilha eletrônica para selecionar os dados do seu interesse.

Se você sabe trabalhar com programas de planilhas eletrônicas LibreOffice (para quem usa o Linux) ou Microsoft Office (para quem usa o Windows), daremos a seguir diversas orientações para a obtenção de dados na fonte primária que é o SICONFI. Caso você não tenha experiência no uso de planilhas eletrônicas, não se preocupe. Após as explicações de como obter os dados na fonte primária, o SICONFI, mostraremos onde essas informações podem ser obtidas de forma mais simples, ainda que com limitações.

# Como obter dados do RREO no SICONFI para quem tem experiência em planilhas eletrônicas

Na tabela a seguir, relativa ao RREO da Prefeitura Municipal de Rio Branco-AC (ensinamos a baixar anteriormente o RREO de todos os municípios do Estado do Acre), você verá que o valor da "Despesa Liquidada" da função "Segurança Pública" foi de R\$ 2.692.457,61. Os itens marcados na cor verde se referem às "subfunções" (Policiamento, Defesa Civil e Administração Geral) da função "Segurança Pública". Usando os filtros você poderia obter informações de outros Municípios.

| 4   | A                                       | В         | C   | D         | E                                      | F                                         |       | G          |   |
|-----|-----------------------------------------|-----------|-----|-----------|----------------------------------------|-------------------------------------------|-------|------------|---|
| 7   | Instituição                             | Cod.IB( - | τ - | Populaç * | Coluna                                 | <br>Conta 💌                               | Valor |            | ٣ |
| 481 | Prefeitura Municipal de Rio Branco - AC | 1200401   | AC  | 401155    | DESPESAS LIQUIDADAS ATÉ O BIMESTRE (d) | DESPESAS (EXCETO INTRA-ORÇAMENTÁRIAS) (I) | 780   | 922.924,6  | 9 |
| 482 | Prefeitura Municipal de Rio Branco - AC | 1200401   | AC  | 401155    | DESPESAS LIQUIDADAS ATÉ O BIMESTRE (d) | Legislativa                               | 26    | 714.273,1  | 4 |
| 483 | Prefeitura Municipal de Rio Branco - AC | 1200401   | AC  | 401155    | DESPESAS LIQUIDADAS ATÉ O BIMESTRE (d) | Ação Legislativa                          | 26    | .714.273,1 | 4 |
| 484 | Prefeitura Municipal de Rio Branco - AC | 1200401   | AC  | 401155    | DESPESAS LIQUIDADAS ATÉ O BIMESTRE (d) | Essencial à Justiça                       | 34    | .132.841,6 | 5 |
| 485 | Prefeitura Municipal de Rio Branco - AC | 1200401   | AC  | 401155    | DESPESAS LIQUIDADAS ATÉ O BIMESTRE (d) | Defesa da Ordem Jurídica                  | 25    | .761.195,4 | 0 |
| 486 | Prefeitura Municipal de Rio Branco - AC | 1200401   | AC  | 401155    | DESPESAS LIQUIDADAS ATÉ O BIMESTRE (d) | FU03 - Administração Geral                | 8     | .371.646,2 | 5 |
| 487 | Prefeitura Municipal de Rio Branco - AC | 1200401   | AC  | 401155    | DESPESAS LIQUIDADAS ATÉ O BIMESTRE (d) | Administração                             | 90    | .069.296,4 | 8 |
| 488 | Prefeitura Municipal de Rio Branco - AC | 1200401   | AC  | 401155    | DESPESAS LIQUIDADAS ATÉ O BIMESTRE (d) | FU04 - Administração Geral                | 82    | 424.278,6  | 3 |
| 489 | Prefeitura Municipal de Rio Branco - AC | 1200401   | AC  | 401155    | DESPESAS LIQUIDADAS ATÉ O BIMESTRE (d) | Administração Financeira                  | 1     | .229.975,1 | 9 |
| 490 | Prefeitura Municipal de Rio Branco - AC | 1200401   | AC  | 401155    | DESPESAS LIQUIDADAS ATÉ O BIMESTRE (d) | Controle Interno                          |       | 9.150,0    | 0 |
| 491 | Prefeitura Municipal de Rio Branco - AC | 1200401   | AC  | 401155    | DESPESAS LIQUIDADAS ATÉ O BIMESTRE (d) | Comunicação Social                        |       | 249,0      | 0 |
| 492 | Prefeitura Municipal de Rio Branco - AC | 1200401   | AC  | 401155    | DESPESAS LIQUIDADAS ATÉ O BIMESTRE (d) | FU04 - Demais Subfunções                  | 6     | 405.643,6  | 6 |
| 493 | Prefeitura Municipal de Rio Branco - AC | 1200401   | AC  | 401155    | DESPESAS LIQUIDADAS ATÉ O BIMESTRE (d) | Segurança Pública                         | 2     | .692.457,6 | 1 |
| 494 | Prefeitura Municipal de Rio Branco - AC | 1200401   | AC  | 401155    | DESPESAS LIQUIDADAS ATÉ O BIMESTRE (d) | Policiamento                              | 1     | .089.234,6 | 0 |
| 495 | Prefeitura Municipal de Rio Branco - AC | 1200401   | AC  | 401155    | DESPESAS LIQUIDADAS ATÉ O BIMESTRE (d) | Defesa Civil                              |       | 9.412,0    | 0 |
| 496 | Prefeitura Municipal de Rio Branco - AC | 1200401   | AC  | 401155    | DESPESAS LIQUIDADAS ATÉ O BIMESTRE (d) | FU06 - Administração Geral                | 1     | .593.811,0 | 1 |

1 - Na tabela que apresentamos relativa RREO da Prefeitura Municipal de Rio Branco-AC (ensinamos a baixar anteriormente o RREO dos Municípios do Estado do Acre), veja, nos vídeos do módulo 4 ("SICONFI – MUNICÍPIOS – passos no Excel 1/2"), os passos no Excel para você encontrar os valores das "Despesas Liquidadas até o Bimestre", em 2019, na função "Segurança Pública", da Prefeitura Municipal de Rio Branco-AC?

Esse arquivo (com diversas guias no rodapé da página) encontra-se no **material complementar** (finbraRREO - Municipios do Estado do AC - 2019 ate 6 bi.xlsx). Na "Guia 1" deixamos como ele é baixado originalmente. Observe que os conteúdos das colunas não são mostrados, bem como os valores, porque os campos estão reduzidos. Na "Guia 2" fizemos todos acertos necessários, ampliando os campos. Aplicamos o filtro e escolhemos "Despesas Liquidadas até o bimestre" e depois

marcamos a função "Segurança Pública" e as suas subfunções. Nas subfunções as vezes aparecem letras e números, por exemplo "FU06". Essas letras e números devem ser ignorados pois não pertencem ao nome das subfunções. Desconhecemos os motivos do SICONFI mostrar essas letras e números (desconsidere-os).

Exercícios no SICONFI com a opção RREO (Relatório Resumido da Execução Orçamentária)

## 2 - Quais foram os "VALORES LIQUIDADOS ATÉ O BIMESTRE" da Prefeitura Municipal de Cajueiro-AL, na função "Agricultura", em 2019?

## No RREO (Relatório Resumido da Execução Orçamentária) está a resposta. Para encontrar o RREO:

Entre no SICONFI (<u>https://siconfi.tesouro.gov.br/siconfi/index.jsf</u>). Na barra de menu clique em "Consultas", depois clique em "Consultar Finbra" e em seguida clique em "RREO".

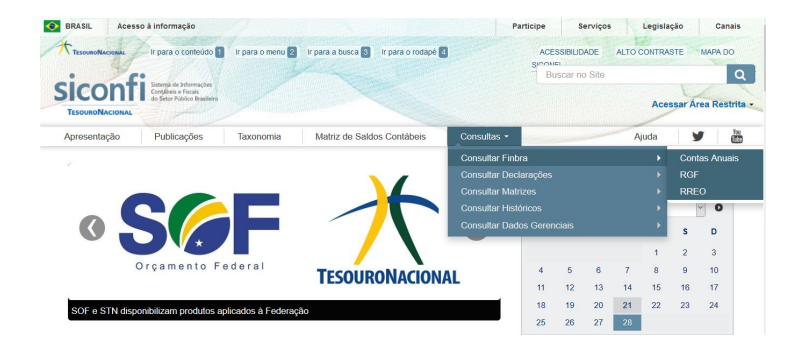

Após seguir os procedimentos anteriores, veja que na próxima tela existe o botão "Ajuda". Ao clicar, você terá instruções sobre como preencher os campos.

Agora preencha o formulário, conforme o modelo a seguir. Logo depois digite o "código" (letras e números) que aparece abaixo do formulário. Na sequência, clique em "Consultar" e aguarde até aparecer a janela para o download. Confirme o download e depois abra o arquivo CSV em um programa LibreOffice (para quem usa o Linux) ou Microsoft Office (para quem usa o Windows).

Observação: em "Período de Homologação/Retificação" preencha a data final como sendo a data que estiver sendo feita a consulta. Assim todas as homologações/retificações estarão contempladas.

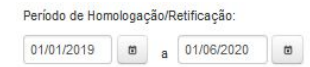

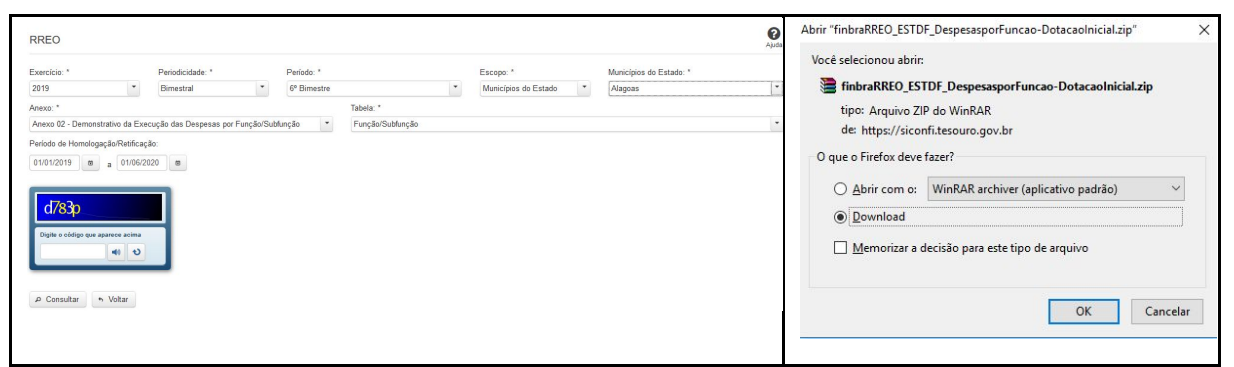

Após baixar o arquivo você terá acesso ao RREO.

Tal como tínhamos selecionado, dentro do RREO está o "Demonstrativo da Execução das Despesas por Função/Subfunção", em 2019 (até o 6º bimestre), dos Municípios do Estado de Alagoas. Neste arquivo descobriremos quanto um determinado município está gastando, por exemplo, nas funções "Saúde", "Educação", "Segurança", etc.

Este arquivo, porém, tem mais de 27.000 linhas e, como você vê, não é amigável. Você terá que trabalhar em um programa de planilha para selecionar os dados do seu interesse.

Se você sabe trabalhar com programas de planilhas eletrônicas, LibreOffice (para quem usa o Linux) ou Microsoft Office (para quem usa o Windows), daremos a seguir diversas orientações para a obtenção de dados na fonte primária que é o SICONFI.

**Veja, nos vídeos do módulo 4 ("SICONFI – MUNICÍPIOS – passos no Excel 1/2"),** os passos no Excel para você encontrar os "VALORES LIQUIDADOS ATÉ O BIMESTRE" da Prefeitura Municipal de Cajueiro-AL, na função "Agricultura", em 2019.

Esse arquivo (com diversas guias no rodapé da página) encontra-se no **material complementar** (finbraRREO - Municipios do Estado do AL - 2019 ate 6 bi.xlsx). Na "Guia 1" deixamos como ele é baixado originalmente. Observe que os conteúdos das colunas não são mostrados, bem como os valores, porque os campos estão reduzidos. Na "Guia 2" fizemos todos acertos necessários, ampliando os campos. Aplicamos o filtro e escolhemos "Despesas Liquidadas até o bimestre" e depois marcamos a função "Segurança Pública" e as suas subfunções. Nas subfunções as vezes aparecem letras e números, por exemplo "FU06". Essas letras e números devem ser ignorados pois não pertencem ao nome das subfunções. Desconhecemos os motivos do SICONFI mostrar essas letras e números (desconsidere-os).

3 - Quais foram os "VALORES LIQUIDADOS ATÉ O BIMESTRE" da Prefeitura Municipal de Niterói-RJ, na Subfunção "Policiamento", em 2019? A subfunção "Policiamento" pertence à função "Segurança Pública".

Tal como explicamos na questão anterior, a resposta está no RREO (Relatório Resumido da Execução Orçamentária). Para encontrar o RREO:

Entre no SICONFI (<u>https://siconfi.tesouro.gov.br/siconfi/index.jsf</u>). Na barra de menu clique em "Consultas", depois clique em "Consultar Finbra" e em seguida clique em "RREO".

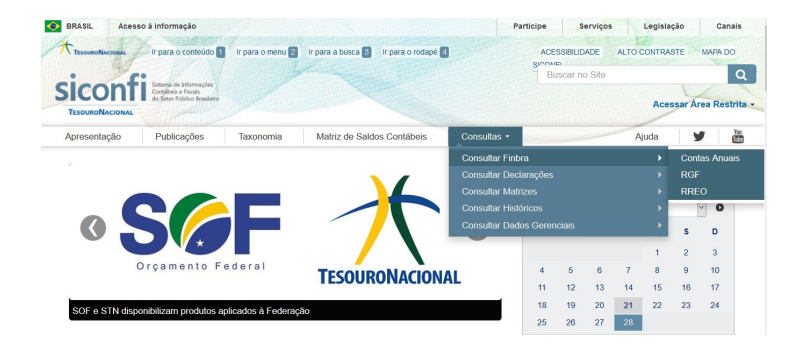

Após seguir os procedimentos anteriores, veja que na próxima tela existe o botão "Ajuda". Ao clicar, você terá instruções sobre como preencher os campos. Agora preencha o formulário, conforme o modelo a seguir. Logo depois digite o "código" (letras e números) que aparece abaixo do formulário. Na sequência, clique em "Consultar" e aguarde até aparecer a janela para o download. Confirme o download e depois abra o arquivo CSV em um programa LibreOffice (para quem usa o Linux) ou Microsoft Office (para quem usa o Windows).

Observação: em "Período de Homologação/Retificação" preencha a data final como sendo a data que estiver sendo feita a consulta. Assim todas as homologações/retificações estarão contempladas.

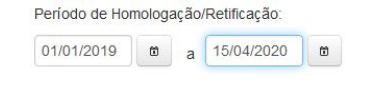

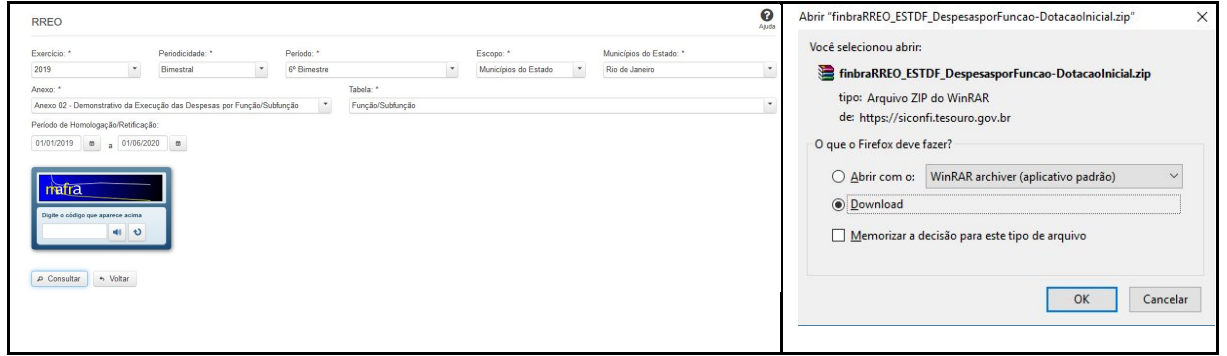

Após baixar o arquivo você terá acesso ao RREO.

Tal como tínhamos selecionado, dentro do RREO está o "Demonstrativo da Execução das Despesas por Função/Subfunção", em 2019 (até o 6º bimestre), dos Estados e do Distrito Federal. Neste arquivo descobriremos quanto o Estado está gastando, por exemplo, nas funções "Saúde", "Educação", "Segurança", etc.

Este arquivo, porém, tem mais de 44.000 linhas e, como você vê, não é amigável. Você terá que trabalhar em um programa de planilha para selecionar os dados do seu interesse.

Se você sabe trabalhar com programas de planilhas eletrônicas, LibreOffice (para quem usa o Linux) ou Microsoft Office (para quem usa o Windows), daremos a seguir diversas orientações para a obtenção de dados na fonte primária que é o SICONFI. **Veja, nos vídeos do módulo 4 ("SICONFI – MUNICÍPIOS – passos no Excel 1/2"),** os passos no Excel para você encontrar os "VALORES LIQUIDADOS ATÉ O BIMESTRE" da Prefeitura Municipal de Niterói-RJ, na Subfunção "Policiamento", em 2019.

Esse arquivo (com diversas guias no rodapé da página) encontra-se no **material complementar** (finbraRREO - Municipios do Estado do RJ - 2019 ate 6 bi.xlsx). Na "Guia 1" deixamos como ele é baixado originalmente. Observe que os conteúdos das colunas não são mostrados, bem como os valores, porque os campos estão reduzidos. Na "Guia 2" fizemos todos acertos necessários, ampliando os campos. Aplicamos o filtro e escolhemos "Despesas Liquidadas até o bimestre" e depois marcamos a função "Segurança Pública" e as suas subfunções. Nas subfunções as vezes aparecem letras e números, por exemplo "FU06". Essas letras e números devem ser ignorados pois não pertencem ao nome das subfunções. Desconhecemos os motivos do SICONFI mostrar essas letras e números (desconsidere-os).

4 - Quais foram os "VALORES LIQUIDADOS ATÉ O BIMESTRE" da Prefeitura Municipal de Água Fria-BA, na Subfunção "Infra-Estrutura Urbana" em 2019? Na função "Urbanismo" uma das subfunções é "Infra-Estrutura Urbana".

# Tal como explicamos na questão anterior, a resposta está no RREO (Relatório Resumido da Execução Orçamentária). Para encontrar o RREO:

Entre no SICONFI (<u>https://siconfi.tesouro.gov.br/siconfi/index.jsf</u>). Na barra de menu clique em "Consultas", depois clique em "Consultar Finbra" e em seguida clique em "RREO".

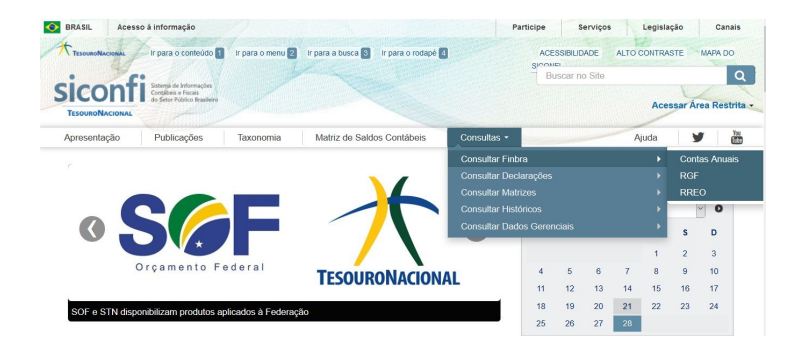

Após seguir os procedimentos anteriores, veja que na próxima tela existe o botão "Ajuda". Ao clicar, você terá instruções sobre como preencher os campos.

Agora preencha o formulário, conforme o modelo a seguir. Logo depois digite o "código" (letras e números) que aparece abaixo do formulário. Na sequência, clique em "Consultar" e aguarde até aparecer a janela para o download. Confirme o download e depois abra o arquivo CSV em um programa LibreOffice (para quem usa o Linux) ou Microsoft Office (para quem usa o Windows).

Observação: em "Período de Homologação/Retificação" preencha a data final como sendo a data que estiver sendo feita a consulta. Assim todas as homologações/retificações estarão contempladas.

Período de Homologação/Retificação:

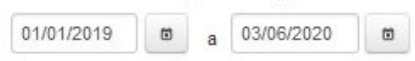

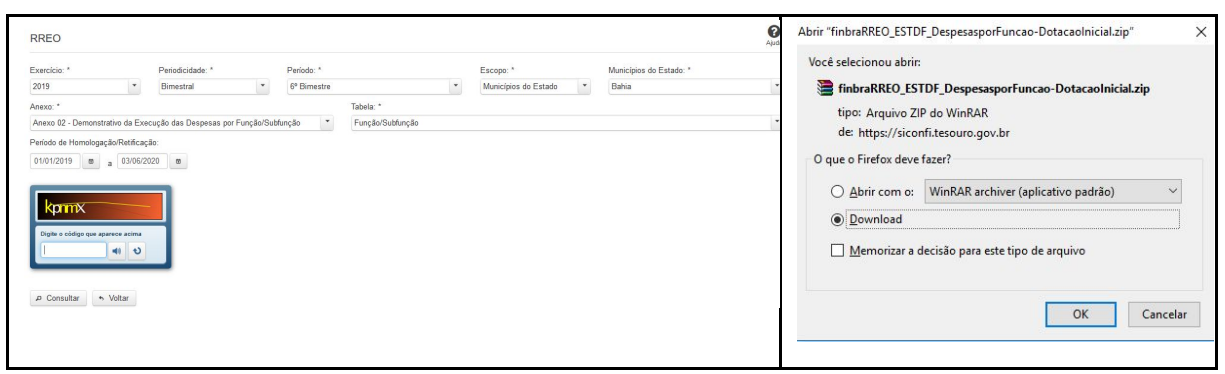

Após baixar o arquivo você terá acesso ao RREO.

Tal como tínhamos selecionado, dentro do RREO está o "Demonstrativo da Execução das Despesas por Função/Subfunção", em 2019 (até o 6º bimestre), dos Estados e do Distrito Federal. Neste arquivo descobriremos quanto o Estado está gastando, por exemplo, nas funções "Saúde", "Educação", "Segurança", etc.

Este arquivo, porém, tem 177.000 linhas e, como você vê, não é amigável. Você terá que trabalhar em um programa de planilha para selecionar os dados do seu interesse. Se você sabe trabalhar com programas de planilhas eletrônicas, LibreOffice (para quem usa o Linux) ou Microsoft Office (para quem usa o Windows), daremos a seguir diversas orientações para a obtenção de dados na fonte primária que é o SICONFI.

Veja, nos vídeos do módulo 4 ("SICONFI – MUNICÍPIOS – passos no Excel 1/2"), os passos no Excel para você encontrar os "VALORES LIQUIDADOS ATÉ O BIMESTRE" da Prefeitura Municipal de Água Fria-BA, na Subfunção "Infra-Estrutura Urbana", em 2019.

Esse arquivo (com diversas guias no rodapé da página) encontra-se no **material complementar** (finbraRREO - Municipios do Estado do BA - 2019 ate 6 bi.xlsx). Na "Guia 1" deixamos como ele é baixado originalmente. Observe que os conteúdos das colunas não são mostrados, bem como os valores, porque os campos estão reduzidos. Na "Guia 2" fizemos todos acertos necessários, ampliando os campos. Aplicamos o filtro e escolhemos "Despesas Liquidadas até o bimestre" e depois marcamos a função "Segurança Pública" e as suas subfunções. Nas subfunções as vezes aparecem letras e números, por exemplo "FU06". Essas letras e números devem ser ignorados pois não pertencem ao nome das subfunções. Desconhecemos os motivos do SICONFI mostrar essas letras e números (desconsidere-os).

Nas telas anteriores mostramos como encontrar o RREO. Praticamente os mesmos procedimentos seguiremos para encontrar o RGF.

### Para encontrar o RGF:

Entre no SICONFI (<u>https://siconfi.tesouro.gov.br/siconfi/index.jsf</u>). Na barra de menu clique em "Consultas", depois clique em "Consultar Finbra" e em seguida clique em "RGF".

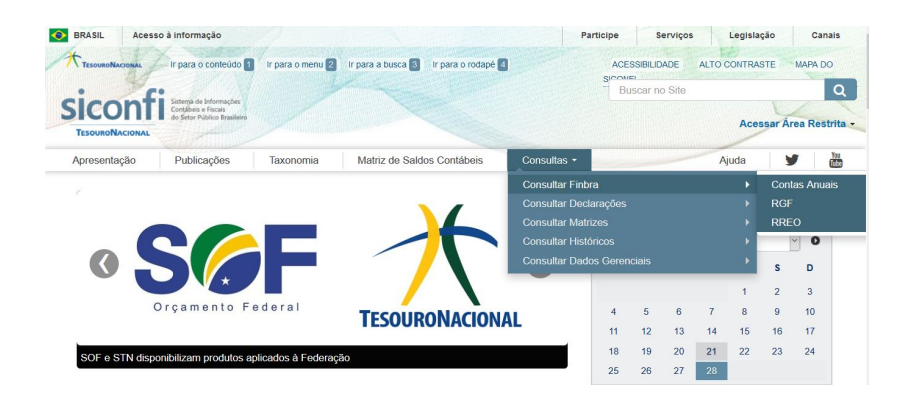

Após seguir os procedimentos anteriores, veja que na próxima tela existe o botão "Ajuda". Ao clicar, você terá instruções sobre como preencher os campos.

Agora preencha o formulário, conforme o modelo a seguir. Logo depois digite o "código" (letras e números) que aparece abaixo do formulário. Na sequência, clique em "Consultar" e aguarde até aparecer a janela para o download. Confirme o download e depois abra o arquivo CSV em um programa LibreOffice (para quem usa o Linux) ou Microsoft Office (para quem usa o Windows).

Observação: em "Período de Homologação/Retificação" preencha a data final como sendo a data que estiver sendo feita a consulta. Assim todas as homologações/retificações estarão contempladas.

Período de Homologação/Retificação: 01/01/2019 0 a 16/04/2020 0

| GF          |                                             |                    |                            |                                  |                         | ()<br>Ajuda | Abrir TinbraKGF_MUNE                                                 | ST_DTPeApuracaodoCumprimentodoLimiteLe | gal    |
|-------------|---------------------------------------------|--------------------|----------------------------|----------------------------------|-------------------------|-------------|----------------------------------------------------------------------|----------------------------------------|--------|
| xercicio: * | Periodicidade: *                            | Período: *         |                            | Escopo: *                        | Municípios do Estado: * |             | woce selecionou abrir                                                | ApuracaodoCumprimentodoLimiteLegal-Val | or.zip |
| oder: *     | Anexo: *<br>Anexo 01 - Demonstrativo da Des | spesas Com Pessoal | Tabela: *<br>DTP e Apuraçã | o do Cumprimento do Limite Legal | Sau Faulu               |             | tipo: Arquivo ZI                                                     | P do WinRAR<br>nfitesouro.gov.br       |        |
| gwbdh       |                                             |                    |                            |                                  |                         |             | <ul> <li>○ <u>A</u>brir com o:</li> <li>● <u>D</u>ownload</li> </ul> | WinRAR archiver (aplicativo padrão)    | ~      |
|             |                                             |                    |                            |                                  |                         |             | Memorizar a d                                                        | lecisão para este tipo de arquivo      |        |

Após baixar o arquivo você terá acesso ao RGF.

Tal como tínhamos selecionado, dentro do RGF está o "Demonstrativo da Despesa com Pessoal", em 2019 (até o 3º quadrimestre), dos municípios do Estado do São

Paulo. Neste arquivo descobriremos quanto um município está gastando com "Pessoal".

Este arquivo, porém, tem mais de 4.000 linhas e, como você vê, não é amigável. Você terá que trabalhar em um programa de planilha para selecionar os dados do seu interesse.

Se você sabe trabalhar com programas de planilhas eletrônicas LibreOffice (para quem usa o Linux) ou Microsoft Office (para quem usa o Windows), daremos a seguir diversas orientações para a obtenção de dados na fonte primária que é o SICONFI. Caso você não tenha experiência no uso de planilhas eletrônicas, não se preocupe. Após as explicações de como obter os dados na fonte primária, o SICONFI, mostraremos onde essas informações podem ser obtidas de forma mais simples, ainda que com limitações.

# Como obter dados do RGF no SICONFI para quem tem experiência em planilhas eletrônicas

Na tabela a seguir, relativa ao RGF da Prefeitura Municipal de Inúbia Paulista-SP, você verá que em 2019 o valor da "Despesa Total com Pessoal" foi de R\$ 7.600.435,88, quando relacionada com a Receita Corrente Líquida de R\$ 15.977.717,65, gera o percentual de 47,57%, inferior ao limite máximo de 54%. Usando os filtros você poderia obter informações de outros Municípios.

| - 4 | A                                            | В        | C  | D         | E         | F                      | G                                                                          | H             |
|-----|----------------------------------------------|----------|----|-----------|-----------|------------------------|----------------------------------------------------------------------------|---------------|
| 7   | Instituição                                  | Cod.IBGE | UF | PODER     | População | Coluna                 | Conta                                                                      | Valor         |
| 8   | Prefeitura Municipal de Inúbia Paulista - SP | 3520806  | SP | Executivo | 3963      | Valor                  | RECEITA CORRENTE LIQUIDA - RCL (IV)                                        | 15.977.717,65 |
| 9   | Prefeitura Municipal de Inúbia Paulista - SP | 3520806  | SP | Executivo | 3963      | Valor                  | #NOME?                                                                     | 15.977.717,65 |
| 10  | Prefeitura Municipal de Inúbia Paulista - SP | 3520806  | SP | Executivo | 3963      | Valor                  | DESPESA TOTAL COM PESSOAL - DTP (VII) = (IIIa + IIIb)                      | 7.600.435,88  |
| 11  | Prefeitura Municipal de Inúbia Paulista - SP | 3520806  | SP | Executivo | 3963      | Valor                  | LIMITE MÁXIMO (VIII) (incisos I, II e III, art. 20 da LRF)                 | 8.627.967,53  |
| 12  | Prefeitura Municipal de Inúbia Paulista - SP | 3520806  | SP | Executivo | 3963      | Valor                  | LIMITE PRUDENCIAL (IX) = (0,95 x VIII) (parágrafo único do art. 22 da LRF) | 8.196.569,15  |
| 13  | Prefeitura Municipal de Inúbia Paulista - SP | 3520806  | SP | Executivo | 3963      | Valor                  | LIMITE DE ALERTA (X) = (0,90 x VIII) (inciso II do §1º do art. 59 da LRF)  | 7.765.170,78  |
| 14  | Prefeitura Municipal de Inúbia Paulista - SP | 3520806  | SP | Executivo | 3963      | % sobre a RCL Ajustada | DESPESA TOTAL COM PESSOAL - DTP (VII) = (IIIa + IIIb)                      | 47,57         |
| 15  | Prefeitura Municipal de Inúbia Paulista - SP | 3520806  | SP | Executivo | 3963      | % sobre a RCL Ajustada | LIMITE MÁXIMO (VIII) (incisos I, II e III, art. 20 da LRF)                 | 54            |
| 16  | Prefeitura Municipal de Inúbia Paulista - SP | 3520806  | SP | Executivo | 3963      | % sobre a RCL Ajustada | LIMITE PRUDENCIAL (IX) = (0,95 x VIII) (parágrafo único do art. 22 da LRF) | 51,3          |
| 17  | Prefeitura Municipal de Inúbia Paulista - SP | 3520806  | SP | Executivo | 3963      | % sobre a RCL Ajustada | LIMITE DE ALERTA (X) = (0,90 x VIII) (inciso II do §1° do art. 59 da LRF)  | 48,6          |

Na tabela que apresentamos relativa ao RGF da Prefeitura Municipal de Inúbia Paulista-SP (ensinamos a baixar anteriormente o RGF dos Municípios do Estado de São Paulo), veja, nos vídeos do módulo 4 ("SICONFI – MUNICÍPIOS – passos no Excel 2/2"), os passos no Excel para você encontrar o valor da "Despesa Total com Pessoal" da Prefeitura Municipal de Inúbia Paulista-SP.

Esse arquivo (com diversas guias, rodapé da página) encontra-se no **material complementar** (finbraRGF - Municipios do Estado de SP - 2019 ate 3 quad.xlsx). Na "Guia 1" deixamos como ele é baixado originalmente. Observe que os conteúdos das colunas não são mostrados, bem como os valores, porque os campos estão reduzidos. Na "Guia 2" fizemos todos acertos necessários, ampliando os campos. Desconhecemos os motivos do SICONFI mostrar " #NOME?" e também os valores referentes a esses itens (desconsidere-os).

Exercícios no SICONFI com a opção RGF (Relatório de Gestão Fiscal)

## 1 - Quais foram os VALORES da Prefeitura Municipal de Cruzeiro do Sul-AC, no Poder Executivo, com a "Despesa Total com Pessoal", em 2019?

### No RGF (Relatório de Gestão Fiscal) está a resposta. Para encontrar o RGF:

Entre no SICONFI (<u>https://siconfi.tesouro.gov.br/siconfi/index.jsf</u>). Na barra de menu clique em "Consultas", depois clique em "Consultar Finbra" e em seguida clique em "RGF".

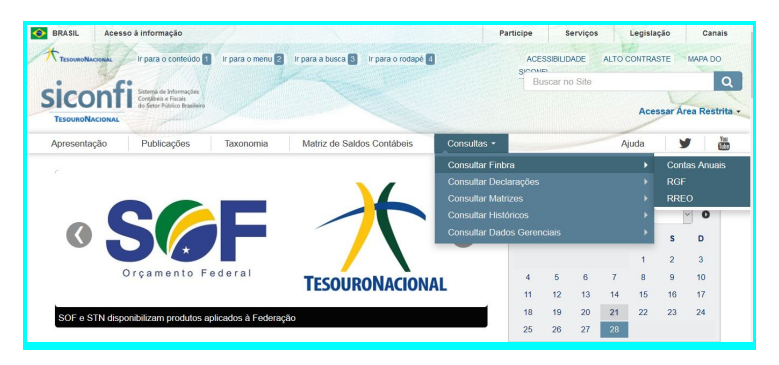

Após seguir os procedimentos anteriores, veja que na próxima tela existe o botão "Ajuda". Ao clicar, você terá instruções sobre como preencher os campos.

Agora preencha o formulário, conforme o modelo a seguir. Logo depois digite o "código" (letras e números) que aparece abaixo do formulário. Na sequência, clique em "Consultar" e aguarde até aparecer a janela para o download. Confirme o download e depois abra o arquivo CSV em um programa LibreOffice (para quem usa o Linux) ou Microsoft Office (para quem usa o Windows).

Observação: em "Período de Homologação/Retificação" preencha a data final como sendo a data que estiver sendo feita a consulta. Assim todas as homologações/retificações estarão contempladas.

| Período de Hom | nologaç | ão/R | etificação: |   |
|----------------|---------|------|-------------|---|
| 01/01/2019     | ۵       | а    | 03/06/2020  | ۵ |

| RGF                                                                          |                                 |                      |              |                                   |                         | Ajuda | Abrir "finbraRGF_MUNEST_DTPeApuracaodoCumprimentodoLimiteLegal $\times$                                                                                                   |
|------------------------------------------------------------------------------|---------------------------------|----------------------|--------------|-----------------------------------|-------------------------|-------|----------------------------------------------------------------------------------------------------|
| Exercício: *                                                                 | Periodicidade: *                | Periodo: *           |              | Escopo: *                         | Municípios do Estado: * |       | Você selecionou abrir:                                                                                                    |
| 2019 *                                                                       | Quadrimestral                   | 3º Quadrimestre      | -            | Municípios do Estado 🔹            | Acre                    | *     | UNEST_DTPeApuracaodoCumprimentodoLimiteLegal-Valor.zip                                                                                                    |
| Poder: *                                                                     | Anexo: *                        |                      | Tabela: *    |                                   |                         |       | tipo: Arquivo ZIP do WinRAR                                                                                                    |
| Executivo                                                                    | Anexo 01 - Demonstrativo da Des | spesas Com Pessoal 💌 | DTP e Apuraç | ão do Cumprimento do Limite Legal | •                       |       | de: https://siconfi.tesouro.gov.br                                                                                                    |
| Polite o cleting our apparent a trian<br>(4) (1)<br>(2) Consultar (5) Voltar |                                 |                      |              |                                   |                         |       | ○ Abrir com o:       WinRAR archiver (aplicativo padrão)       ∨         ● Download           ○ Memorizar a decisão para este tipo de arquivo           OK       Cancelar |

Após baixar o arquivo você terá acesso ao RGF.

Tal como tínhamos selecionado, dentro do RGF está a "DTP e Apuração do Cumprimento do Limite Legal", em 2019 (até o 3º quadrimestre), dos Municípios do Estado do Acre. Neste arquivo descobriremos quanto um município está gastando, por exemplo, na "Despesa Total com Pessoal", etc.

Este arquivo, porém, contém mais 150 linhas e, como você vê, não é amigável. Você terá que trabalhar em um programa de planilha para selecionar os dados do seu interesse.

Se você sabe trabalhar com programas de planilhas eletrônicas, LibreOffice (para quem usa o Linux) ou Microsoft Office (para quem usa o Windows), daremos a seguir diversas orientações para a obtenção de dados na fonte primária que é o SICONFI. **Veja, nos vídeos do módulo 4 ("SICONFI – MUNICÍPIOS – passos no Excel 2/2"),** os passos no Excel para você encontrar os VALORES da Prefeitura Municipal de Cruzeiro do Sul-AC, no Poder Executivo, com a "Despesa Total com Pessoal", em 2019.

Esse arquivo (com diversas guias, rodapé da página) encontra-se no **material complementar** (finbraRGF - Municipios do Estado de AC - 2019 ate 3 quad.xlsx). Na "Guia 1" deixamos como ele é baixado originalmente. Observe que os conteúdos das colunas não são mostrados, bem como os valores, porque os campos estão reduzidos. Na "Guia 2" fizemos todos acertos necessários, ampliando os campos. Desconhecemos os motivos do SICONFI mostrar "#NOME? " e também os valores referentes a esses itens (desconsidere-os).

2 – Qual foi o percentual da "Despesa Total com Pessoal" em relação à Receita Corrente Líquida (RCL), da Prefeitura Municipal de Duque de Caxias-RJ, no Poder Executivo, em 2019?

**No RGF (Relatório de Gestão Fiscal) está a resposta. Para encontrar o RGF**: Entre no SICONFI (<u>https://siconfi.tesouro.gov.br/siconfi/index.jsf</u>). Na barra de menu clique em "Consultas", depois clique em "Consultar Finbra" e em seguida clique em "RGF".

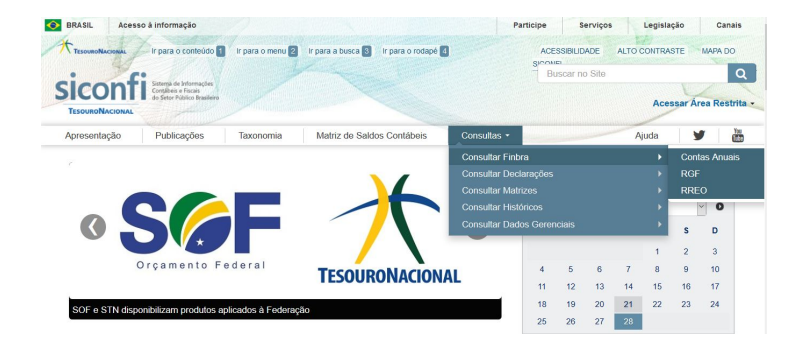

Após seguir os procedimentos anteriores, veja que na próxima tela existe o botão "Ajuda". Ao clicar, você terá instruções sobre como preencher os campos.

Agora preencha o formulário, conforme o modelo a seguir. Logo depois digite o "código" (letras e números) que aparece abaixo do formulário. Na sequência, clique em "Consultar" e aguarde até aparecer a janela para o download. Confirme o download e depois abra o arquivo CSV em um programa LibreOffice (para quem usa o Linux) ou Microsoft Office (para quem usa o Windows).

Observação: em "Período de Homologação/Retificação" preencha a data final como sendo a data que estiver sendo feita a consulta. Assim todas as homologações/retificações estarão contempladas.

| Período de Ho | mologa | ação | Retificação: |   |
|---------------|--------|------|--------------|---|
| 01/01/2019    | ۵      | а    | 15/04/2020   | ۵ |

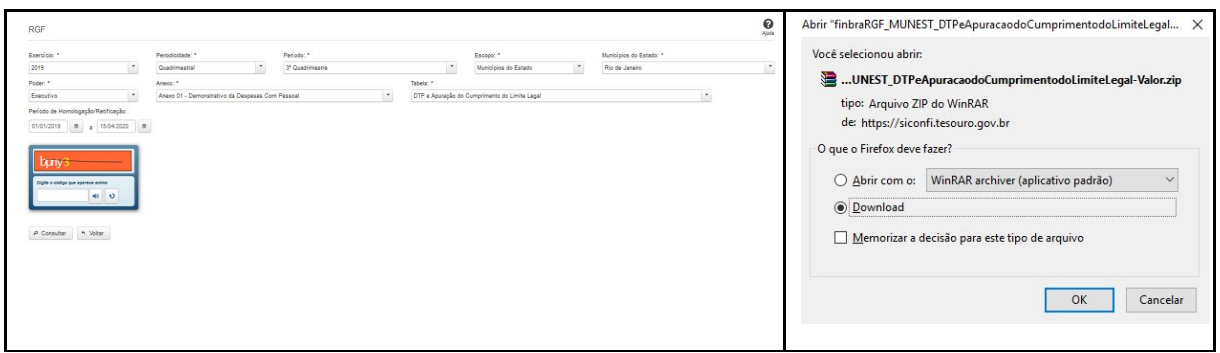

Após baixar o arquivo você terá acesso ao RGF.

Tal como tínhamos selecionado, dentro do RGF está o "DTP e Apuração do Cumprimento do Limite Legal", em 2019 (até o 3º quadrimestre), dos Municípios do Estado do Acre. Neste arquivo descobriremos quanto um município está gastando, por exemplo, na "Despesa Total com Pessoal", etc.

Este arquivo, porém, contém mais de 600 linhas e, como você vê, não é amigável. Você terá que trabalhar em um programa de planilha para selecionar os dados do seu interesse.

Se você sabe trabalhar com programas de planilhas eletrônicas, LibreOffice (para quem usa o Linux) ou Microsoft Office (para quem usa o Windows), daremos a seguir diversas orientações para a obtenção de dados na fonte primária que é o SICONFI.

## Veja, nos vídeos do módulo 4 ("SICONFI – MUNICÍPIOS – passos no Excel 2/2"),

os passos no Excel para você encontrar o percentual da "Despesa Total com Pessoal" em relação à Receita Corrente Líquida (RCL), da Prefeitura Municipal de Duque de Caxias-RJ, no Poder Executivo, em 2019.

Resposta: 52,51%, inferior ao limite máximo de 54%.

#### MUNICÍPIOS

Na esfera municipal, os limites máximos para gastos com pessoal (60% da Receita Corrente Líquida) serão: - 6% para o Poder Legislativo, incluído o Tribunal de Contas, quando houver - 54% para o Poder Executivo

Esse arquivo (com diversas guias, rodapé da página) encontra-se no **material complementar** (finbraRGF - Municipios do Estado de RJ - 2019 ate 3 quad.xlsx). Na "Guia 1" deixamos como ele é baixado originalmente. Observe que os conteúdos das colunas não são mostrados, bem como os valores, porque os campos estão reduzidos. Na "Guia 2" fizemos todos acertos necessários, ampliando os campos. Desconhecemos os motivos do SICONFI mostrar "#NOME?" e também os valores referentes a esses itens (desconsidere-os).

3 - Qual foi o percentual da "Despesa Total com Pessoal" em relação à Receita Corrente Líquida (RCL), da Prefeitura Municipal de Parintins-AM, no Poder Executivo, em 2019?

## Tal como explicamos na questão anterior, a resposta está no RGF (Relatório de Gestão Fiscal) está a resposta. Para encontrar o RGF:

Entre no SICONFI (<u>https://siconfi.tesouro.gov.br/siconfi/index.jsf</u>). Na barra de menu clique em "Consultas", depois clique em "Consultar Finbra" e em seguida clique em "RGF".

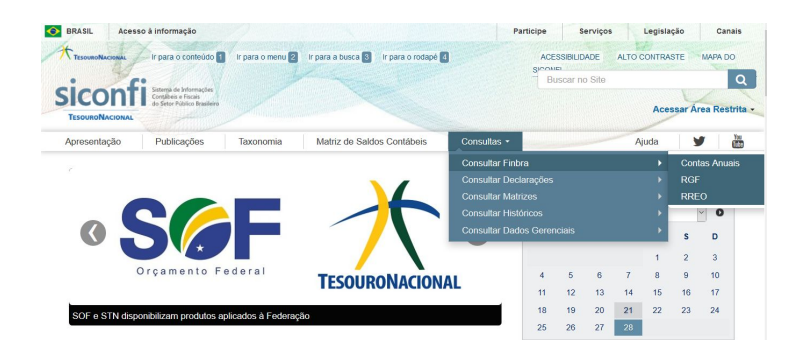

Após seguir os procedimentos anteriores, veja que na próxima tela existe o botão "Ajuda". Ao clicar, você terá instruções sobre como preencher os campos.

Agora preencha o formulário, conforme o modelo a seguir. Logo depois digite o "código" (letras e números) que aparece abaixo do formulário. Na sequência, clique em "Consultar" e aguarde até aparecer a janela para o download. Confirme o download e depois abra o arquivo CSV em um programa LibreOffice (para quem usa o Linux) ou Microsoft Office (para quem usa o Windows).

Observação: em "Período de Homologação/Retificação" preencha a data final como sendo a data que estiver sendo feita a consulta. Assim todas as homologações/retificações estarão contempladas.

| Período de Hor | nolog | ação | Retificação: |   |
|----------------|-------|------|--------------|---|
| 01/01/2019     | ۵     | а    | 15/04/2020   | 6 |

| RGF                           |             |                                      |                 |                    |                               |                         | Auda | Abrir "finbraRGF_MUNEST_DTPeApuracaodoCumprimentodoLimiteLegal $\times$ |
|-------------------------------|-------------|--------------------------------------|-----------------|--------------------|-------------------------------|-------------------------|------|-------------------------------------------------------------------------|
| Exercício: *                  |             | Periodicidade: *                     | Periodo: *      |                    | Escopo: *                     | Municípios do Estado: * |      | Você selecionou abrir:                                                  |
| 2019                          | -           | Quadrimestral                        | 3* Quadrimestre |                    | Municípios do Estado *        | Amazonas                | -    |                                                                         |
| Poder. *                      |             | Anexo: *                             |                 | Tabela: *          |                               |                         |      | UNEST_DTPeApuracaodoCumprimentodoLimiteLegal-Valor.zip                  |
| Executivo                     | *           | Anexo 01 - Demonstrativo da Despesas | Com Pessoal     | * DTP e Apuração o | o Cumprimento do Limite Legal | •                       |      | tings Assuring 71D de Mig-DAD                                           |
| Período de Homologação/       | Retificação |                                      |                 |                    |                               |                         |      | upo. Arquivo zie do winkak                                              |
| 01/01/2019 @ a                | 15/04/2020  |                                      |                 |                    |                               |                         |      | de: https://siconfi.tesouro.gov.br                                      |
| have                          |             |                                      |                 |                    |                               |                         |      | O que o Firefox deve fazer?                                             |
| opnys                         |             |                                      |                 |                    |                               |                         |      |                                                                         |
| Cripte o sodigo que aparece a | 41 43       |                                      |                 |                    |                               |                         |      | O Abrir com o: WinKAR archiver (aplicativo padrão)                      |
|                               |             |                                      |                 |                    |                               |                         |      | ● Download                                                              |
| P Consultar * Vol             | otar        |                                      |                 |                    |                               |                         |      |                                                                         |
|                               |             |                                      |                 |                    |                               |                         |      | Memorizar a decisão para este tipo de arquivo                           |
|                               |             |                                      |                 |                    |                               |                         |      |                                                                         |
|                               |             |                                      |                 |                    |                               |                         |      |                                                                         |
|                               |             |                                      |                 |                    |                               |                         |      | OK Cancelar                                                             |
|                               |             |                                      |                 |                    |                               |                         |      |                                                                         |
|                               |             |                                      |                 |                    |                               |                         |      |                                                                         |
|                               |             |                                      |                 |                    |                               |                         |      |                                                                         |

Após baixar o arquivo você terá acesso ao RGF.

Tal como tínhamos selecionado, dentro do RGF está o "DTP e Apuração do Cumprimento do Limite Legal", em 2019 (até o 3º quadrimestre), dos Municípios do

Estado do Acre. Neste arquivo descobriremos quanto um município está gastando, por exemplo, na "Despesa Total com Pessoal", etc.

Este arquivo, porém, contém mais de 300 linhas e, como você vê, não é amigável. Você terá que trabalhar em um programa de planilha para selecionar os dados do seu interesse.

Se você sabe trabalhar com programas de planilhas eletrônicas, LibreOffice (para quem usa o Linux) ou Microsoft Office (para quem usa o Windows), daremos a seguir diversas orientações para a obtenção de dados na fonte primária que é o SICONFI.

**Veja, nos vídeos do módulo 4 ("SICONFI – MUNICÍPIOS – passos no Excel 2/2"),** os passos no Excel para você encontrar o percentual da "Despesa Total com Pessoal" em relação à Receita Corrente Líquida (RCL), da Prefeitura Municipal de Parintins-AM, no Poder Executivo, em 2019.

Resposta: 54,26%, superior ao limite máximo de 54%.

**MUNICÍPIOS** 

Na esfera municipal, os limites máximos para gastos com pessoal (60% da Receita Corrente Líquida) serão: - 6% para o Poder Legislativo, incluído o Tribunal de Contas, quando houver

- 54% para o Poder Executivo

Esse arquivo (com diversas guias, rodapé da página) encontra-se no **material complementar** (finbraRGF - Municipios do Estado de AM - 2019 ate 3 quad.xlsx). Na "Guia 1" deixamos como ele é baixado originalmente. Observe que os conteúdos das colunas não são mostrados, bem como os valores, porque os campos estão reduzidos. Na "Guia 2" fizemos todos acertos necessários, ampliando os campos. Desconhecemos os motivos do SICONFI mostrar "#NOME?" e também os valores referentes a esses itens (desconsidere-os).

4 – Em relação às Receitas Orçamentárias da Prefeitura Municipal de Guarapari-ES, qual foi o valor da "Cota-Parte do ICMS", em 2019?

# Para encontrar a "Cota-Parte do ICMS" você terá que acessar o "Contas Anuais".

Entre no SICONFI (<u>https://siconfi.tesouro.gov.br/siconfi/index.jsf</u>). Na barra de menu clique em "Consultas", depois clique em "Consultar Finbra" e em seguida clique em "Contas Anuais".

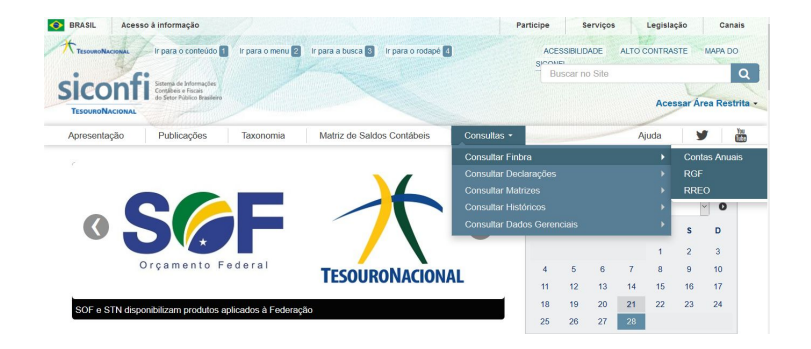

Após seguir os procedimentos anteriores, veja que na próxima tela existe o botão "Ajuda". Ao clicar, você terá instruções sobre como preencher os campos.

Agora preencha o formulário, conforme o modelo a seguir. Logo depois digite o "código" (letras e números) que aparece abaixo do formulário. Na sequência, clique em "Consultar" e aguarde até aparecer a janela para o download. Confirme o download e depois abra o arquivo CSV em um programa LibreOffice (para quem usa o Linux) ou Microsoft Office (para quem usa o Windows).

Observação: em "Período de Homologação/Retificação" preencha a data final como sendo a data que estiver sendo feita a consulta. Assim todas as homologações/retificações estarão contempladas.

Período de Homologação/Retificação:

| Contas Anuais                                                                                                    |                                                | Abrir "finbraRGF_MUNE                                                                                                    | ST_DTPeApuracaodoCumprimentodoLimiteLegal                                                                                                    | > |
|----------------------------------------------------------------------------------------------------|------------------------------------------------|----------------------------------------------------------------------------------------------------|----------------------------------------------------------------------------------------------------|---|
| Exercício: * 2019  Escopo: * Municípios do Estado Tabela: * Receitas Orgamentárias (Anexo I-C) Período de Homologação/Retificação: 01/01/2019  a 15/04/2020  fuiçõe o odigo que aparsos asima  fuições o odigo que aparsos asima  fuições o odigo que aparsos asima fuições o odigo que aparsos asima fuições o odigo que aparsos asima fuições o odigo que aparsos asima fuições o odigo que aparsos asima fuições o odigo que aparsos asima fuições o odigo que aparsos asima fuições o odigo que aparsos asima fuições | Municípios do Estado: *<br>Espírito Santo<br>* | Você selecionou abrir:<br>UNEST_DTPe<br>tipo: Arquivo Zl<br>de: https://sicou<br>O que o Firefox deve<br>Abrir com o:<br>Download<br>Memorizar a co | :<br>ApuracaodoCumprimentodoLimiteLegal-Valor.zij<br>IP do WinRAR<br>nfi.tesouro.gov.br<br>: fazer?<br>WinRAR archiver (aplicativo padrão) ~<br>decisão para este tipo de arquivo<br>OK Cancela | r |

Após baixar o arquivo você terá acesso ao Contas Anuais.

Tal como tínhamos selecionado, dentro do "Contas Anuais" estão as "Receitas Orçamentárias (Anexo I-C)", em 2019, dos Municípios do Estado do Espírito Santo. Neste arquivo descobriremos quanto um município está arrecadando, por exemplo, com a "Cota-Parte do ICMS", etc.

Este arquivo, porém, contém mais de 5 mil linhas e, como você vê, não é amigável. Você terá que trabalhar em um programa de planilha para selecionar os dados do seu interesse.

Se você sabe trabalhar com programas de planilhas eletrônicas, LibreOffice (para quem usa o Linux) ou Microsoft Office (para quem usa o Windows), daremos a seguir diversas orientações para a obtenção de dados na fonte primária que é o SICONFI.

Veja, nos vídeos do módulo 4 ("SICONFI – MUNICÍPIOS – passos no Excel 2/2"), os passos no Excel para você encontrar em relação às Receitas Orçamentárias da Prefeitura Municipal de Guarapari-ES, qual foi o valor da "Cota-Parte do ICMS", em 2019.

Esse arquivo (com diversas guias, rodapé da página) encontra-se no **material complementar** (Contas Anuais - Municipios do Estado de ES - 2019.xlsx). Na "Guia 1" deixamos como ele é baixado originalmente. Observe que os conteúdos das

colunas não são mostrados, bem como os valores, porque os campos estão reduzidos. Na "Guia 2" fizemos todos acertos necessários, ampliando os campos.

## **Capítulo 2 - Navegação nos sites Compara Brasil e Meu Município**

Os sites "Compara Brasil" e o "Meu Município" reproduzem as informações do SICONFI relativas aos Municípios, de uma forma amigável para os cidadãos, porém até o momento (maio de 2020) no "Compara Brasil" os dados sobre os municípios estão até o ano de 2017 e no "Meu Município" até o ano de 2018. Faremos a seguir demonstrações relativas aos dois portais. No site "Compara Brasil" é necessário o preenchimento do cadastro para o acesso a todas as facilidades.

Para navegar no Compara Brasil entre no site <u>www.comparabrasil.com</u>. No seu primeiro acesso, portanto, clique na opção "Cadastre-se", localizado próximo à barra de menu superior.

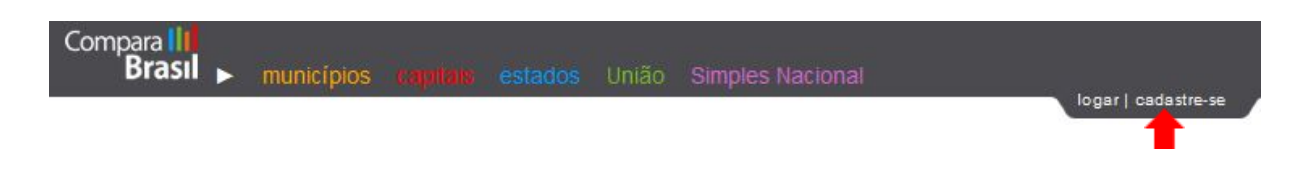

Após fazer o seu cadastro, clique onde está escrito "logar" e preencha o e-mail e a senha que você colocou no seu cadastro. Observe que no local da palavra "logar" aparecerá o nome que você preencheu quando fez o cadastro.

Observação: Se você somente fechar a janela do Compara Brasil, sem clicar em "Sair",

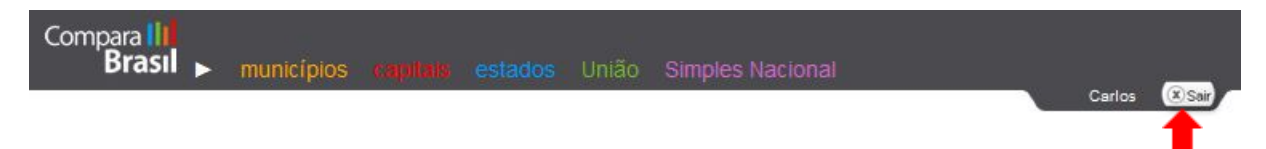

ao voltar ao site do Compara Brasil você ainda estará logado. Se antes de sair do Compara Brasil você clicar na opção "Sair", quando você for entrar novamente no Compara Brasil terá que fazer o login. Após o cadastramento e estar logado, você estará apto para fazer consultas no site. Na barra de menu superior indicada na imagem abaixo, existem diversas opções de consultas. Como neste capítulo iremos tratar de informações municipais, clique em **"municípios**".

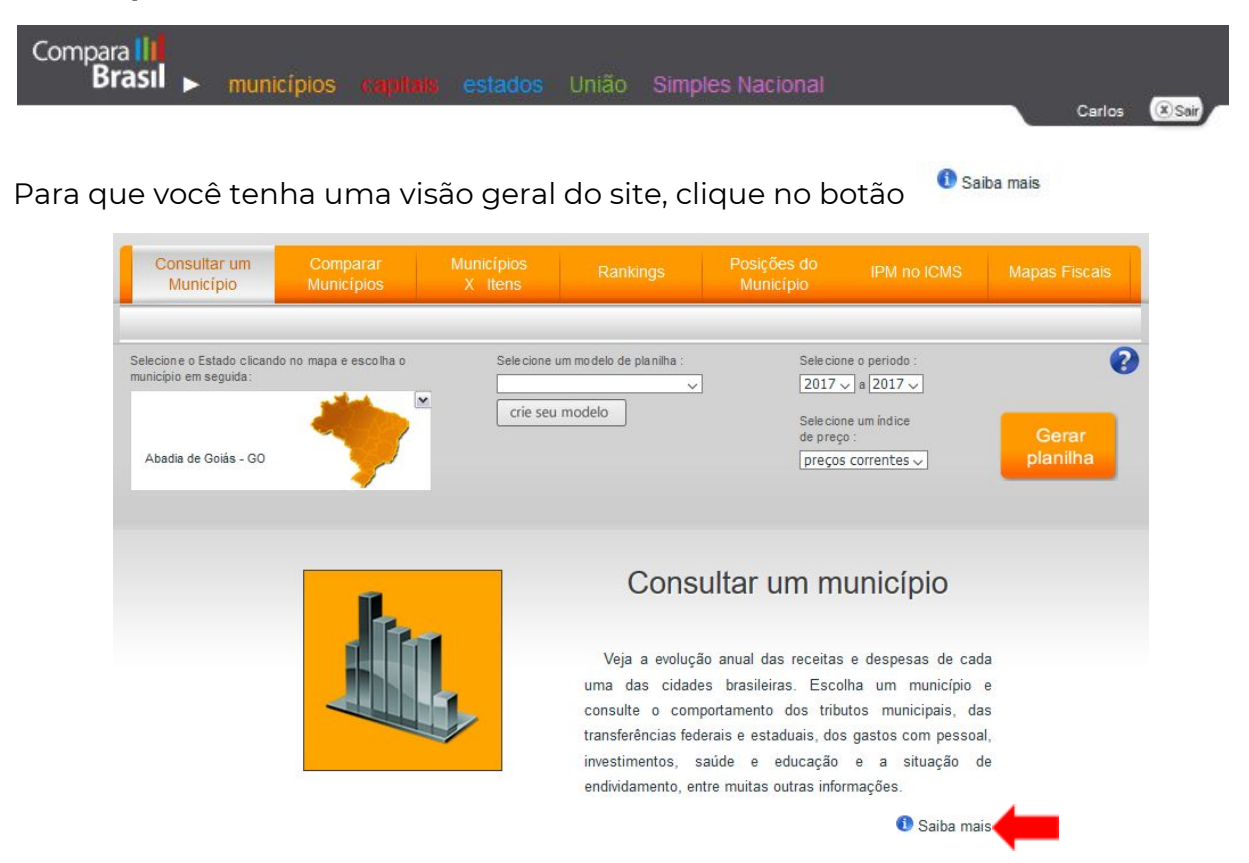

Será importante você ler com atenção as informações que surgem no "Saiba mais", pois há diversas orientações sobre possíveis consultas às finanças dos Estados. Posteriormente teremos exercícios para você avaliar o seu aprendizado.

Para pesquisar no site Compara Brasil (<u>www.comparabrasil.com</u>) os gastos do município de Abadia de Goiás-GO, na função Saúde em 2017, em valores correntes, os passos são os seguintes:

1 - Na barra de menu, da página inicial do Compara Brasil, clique em "municípios".

2 – Assim, o botão "Consultar um Município" estará selecionado automaticamente

 
 Consultar um Município
 Comparar
 Municípios
 Rankings
 Posições do Município
 IPM no ICMS
 Mapas Fiscais

3 – No campo "Selecione o Estado clicando no mapa e escolha o município em seguida:" o município padrão é "Abadia de Goiás-GO". A seguir, preencha as opções conforme a imagem abaixo:

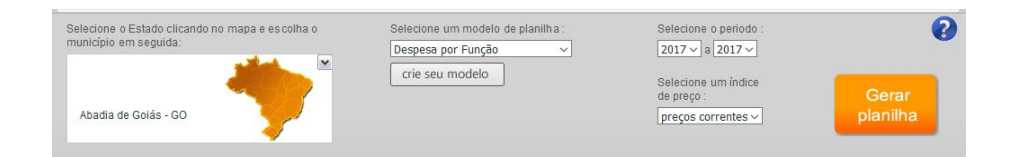

4 – Clique no botão "Gerar planilha" e veja o resultado:

| Abadia de Goiás<br>Despesa por Função |                                   |               |  |  |  |
|---------------------------------------|-----------------------------------|---------------|--|--|--|
|                                       | item                              | 2017          |  |  |  |
|                                       | TOTAL GERAL DA DESPESA POR FUNÇÃO | 30.190.887,70 |  |  |  |
|                                       | Total da Despesa por Função       | 30.190.887,70 |  |  |  |
|                                       | Legislativa                       | 1.096.382,74  |  |  |  |
|                                       | Judiciária                        | 0,00          |  |  |  |
|                                       | Essencial à Justiça               | 0,00          |  |  |  |
|                                       | Administração                     | 4.424.367,77  |  |  |  |
|                                       | Defesa Nacional                   | 0,00          |  |  |  |
|                                       | Segurança Pública                 | 138.848,79    |  |  |  |
|                                       | Relações Exteriores               | 0,00          |  |  |  |
|                                       | Assistência Social                | 1.270.623,89  |  |  |  |
|                                       | Previdência Social                | 1.108.491,83  |  |  |  |
|                                       | Saúde                             | 5.557.117,17  |  |  |  |
|                                       | Trabalho                          | 0,00          |  |  |  |
|                                       | Educação                          | 11.488.430,91 |  |  |  |

Resposta: Na função "Saúde" o valor foi R\$ 5.557.117,17.

Não se esqueça que existem botões para "Gerar gráfico", "Exportar para o Excel" e "Imprimir Tabela".

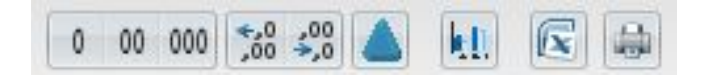

Agora vamos começar a fazer diversas consultas no "Compara Brasil – Municípios"

## 1 – Quanto foi o valor empenhado, em preços correntes, com "Pessoal e Encargos Sociais" no município de Água Fria-BA, em 2017?

Na tela inicial do Portal, clique em "MUNICÍPIOS" Na guia "CONSULTAR UM MUNICÍPIO" clique no desenho do mapa Clique no Estado da Bahia e depois selecione Água Fria Selecione um modelo de planilha: DESPESAS POR CATEGORIA ECONÔMICA Selecione o período: 2017 a 2017 Selecione um índice de preços: PRECOS CORRENTES Clique em GERAR PLANILHA **Resposta: R\$ 24.303.278,21** 

# 2 – Quanto foi o valor empenhado, em preços correntes, na função "Saúde" no município de Água Fria-BA, em 2017?

Na tela inicial do Portal, clique em "MUNICÍPIOS" Na guia "CONSULTAR UM MUNICÍPIO" clique no desenho do mapa Clique no Estado da Bahia e depois selecione Água Fria Selecione um modelo de planilha: DESPESAS POR FUNÇÃO Selecione o período: 2017 a 2017 Selecione um índice de preços: PRECOS CORRENTES Clique em GERAR PLANILHA

### Resposta: R\$ 9.392.457,83

## 3 – Quanto foi a arrecadação do IPTU, em Água Fria-BA, em preços correntes, em 2016 e 2017?

Na tela inicial do Portal, clique em "MUNICÍPIOS" Na guia "CONSULTAR UM MUNICÍPIO" clique no desenho do mapa Clique no Estado da Bahia e depois selecione Água Fria Selecione um modelo de planilha: TRIBUTOS Selecione o período: 2016 a 2017 Selecione um índice de preços: PRECOS CORRENTES Clique em GERAR PLANILHA

Respostas: 2016 = R\$ 16.869,87 e 2017 = R\$ 33.786,95

## 4 – Vamos comparar os valores empenhados, em preços correntes, na função Saneamento, nos municípios de Alvorada do Norte-GO e Águas Lindas de Goiás-GO em 2016 e 2017?

Na tela inicial do Portal, clique em "MUNICÍPIOS"

Na guia "COMPARAR MUNICÍPIOS", em "Selecione um item clicando no plano de contas:" Clique no "+" em "Total Geral da Despesa por Função". Clique no "+" em "Total da Despesa por Função" e clique em "Saneamento"

Em "Selecione um grupo de municípios" clique em "Crie seu grupo"

Em "Pesquisar e incluir município" digite "Alvorada" e selecione "Alvorada do Norte-GO"

Clique na seta dupla na cor laranja para incluir esse município

Em "Pesquisar e incluir município" digite "Águas" e selecione "Águas Lindas de Goiás-GO"

Clique na seta dupla na cor laranja para incluir esse município

Em "Grupo" você deverá dar um nome para a sua consulta. Por exemplo, Alvorada do Norte-GO e Aguas Lindas-GO. Depois clique em "Salvar" e em seguida no "OK" para confirmar "Salvar grupo?"

Automaticamente a consulta recém criada estará selecionada

Selecione o período: 2016 a 2017

Selecione um índice de preços: PRECOS CORRENTES

Clique em GERAR PLANILHA

| San<br>San | neame<br>eamento | <b>nto</b><br>_Alvorada do I | lorte-GO e Aguas Lindas-G         | 0                               |                                |
|------------|------------------|------------------------------|-----------------------------------|---------------------------------|--------------------------------|
|            | UF               | População                    | Municípios                        | 2016                            | 2017                           |
|            | GO               | <mark>8.61</mark> 4          | Alvorada do Norte                 | 269.465,22                      | 261.720,64                     |
|            | GO               | 207.070                      | Águas Lindas de Goiás             | 37.399.144,75                   | 14.326.790,53                  |
| Fonte: e   | aborada cor      | m base nos dados             | da Secretaria do Tesouro Nacional | (STN) e do Instituto Brasileiro | de Geografia e Estatística (IB |

(-) dados não disponí veis.

#### **Respostas:**

## Alvorada do Norte-GO: 2016 = R\$ 269.465,22 e 2017 = R\$ 261.720,64 Águas Lindas de Goiás-GO: 2016 = R\$ 37.399.144,75 e 2017 = R\$ 14.326.790,53

Vamos aproveitar a consulta que fizemos (Alvorada do Norte-GO e Aguas Lindas-GO) para fazer outro levantamento.

## 5 – Vamos comparar os valores empenhados, em preços correntes, na função "Saúde" nos municípios de Alvorada do Norte-GO e Águas Lindas de Goiás-GO, em 2016 e 2017?

Em "Selecione um item clicando no plano de contas:" Clique no "+" em "Total da Despesa por Função" e clique em "Saúde" Em "Selecione um grupo de municípios:" Alvorada do Norte-GO e Aguas Lindas-GO Selecione o período: 2016 a 2017 Selecione um índice de preços: PRECOS CORRENTES Clique em GERAR PLANILHA

| Sa       | <b>úde</b><br>orada do | Norte-GO e Ag    | uas Lindas-GO                       |                                 |                            | Em reais - preços correntes |
|----------|------------------------|------------------|-------------------------------------|---------------------------------|----------------------------|-----------------------------|
|          | UF                     | População        | Municípios                          | 2016                            | 2017                       |                             |
|          | GO                     | 8.660            | Alvorada do Norte                   | 6.664.955,45                    | 7.328.093,03               |                             |
|          | GO                     | 212.440          | Águas Lindas de Goiás               | 43.471.645,12                   | 45.266.085,03              |                             |
| Fonte: e | alaborada co           | m base nos dados | a da Secretaria do Tesouro Nacional | (STN) e do Instituto Brasileiro | de Geografia e Estatística | (IBGE).                     |

(-) dados não disponí veis.

#### **Respostas:**

#### Alvorada do Norte-GO: 2016 = R\$ 6.664.955,45 e 2017 = R\$ 7.328.093,03

### Águas Lindas de Goiás-GO: 2016 = R\$ 43.471.645,12 e 2017 = R\$ 45.266.085,03

Vamos aproveitar a consulta que fizemos (Alvorada do Norte-GO e Aguas Lindas-GO) para fazer outro levantamento.

## 6 – Vamos comparar os valores empenhados, em preços correntes, com o elemento "Obras e Instalações" nos municípios de Alvorada do Norte-GO e Águas Lindas de Goiás-GO, em 2016 e 2017?

Em "Selecione um item clicando no plano de contas:" Clique no "+" em "Despesa Total". Clique no "+" em "Despesas de Capital". Clique no "+" em "Investimentos". Clique no "+" em "Aplicações Diretas". Clique em "Obras e Instalações". Selecione um grupo de municípios: Alvorada do Norte-GO e Aguas Lindas-GO Selecione o período: 2016 a 2017

Selecione um índice de preços: PRECOS CORRENTES / Clicar em GERAR PLANILHA

| Alvor | as e li<br>ada do l | nstalações<br>Iorte-GO e Agi | uas Lindas-GO         |               |               | Em reais - preços correntes |
|-------|---------------------|------------------------------|-----------------------|---------------|---------------|-----------------------------|
|       | UF                  | População                    | Municípios            | 2016          | 2017          |                             |
|       | GO                  | 8.660                        | Alvorada do Norte     | 1.992.845,37  | 1.053.432,74  |                             |
|       | GO                  | 212.440                      | Águas Lindas de Goiás | 93.587.612,57 | 35.450.774,21 |                             |

(-) dados não disponí veis.

## Respostas: Alvorada do Norte-GO: 2016 = R\$ 1.992.845,37 e 2017 = R\$ 1.053.432,74 Águas Lindas de Goiás-GO: 2016 = R\$ 93.587.612,57 e 2017 = R\$ 35.450.774,21.

Vamos aproveitar a consulta que fizemos (Alvorada do Norte-GO e Aguas Lindas-GO) para fazer outro levantamento na guia/botão "Municípios x Itens"

## 7 – Vamos comparar os valores arrecadados com IPTU, em preços correntes, nos municípios de Alvorada do Norte-GO e Águas Lindas de Goiás-GO, em 2017?

Clique na guia "MUNICÍPIOS X ITENS". Em "Selecione um grupo de municípios:" escolha "Alvorada do Norte-GO e Aguas Lindas-GO" Selecione um modelo de itens: TRIBUTOS Selecione o ano: 2017 Selecione um índice de preços: PRECOS CORRENTES Clique em GERAR PLANILHA

| A | ribu<br>Ivora | utos - 2017<br>da do Norte-GO e A | Aguas Lindas-GO       |                    |               | Em reais                    | s - preços co | rrentes      |       |
|---|---------------|-----------------------------------|-----------------------|--------------------|---------------|-----------------------------|---------------|--------------|-------|
|   | UF            | População 2017                    | Municípios            | Receita tributária | Impostos      | Impostos Patrimônio e Renda | IPTU          | IRRF         | 1     |
|   | GO            | 195.810                           | Águas Lindas de Goiás | 39.814.288,86      | 34.298.443,48 | 25.444.778,69               | 9.351.569,16  | 5.672.680,39 | 10.42 |
|   | GO            | 8.645                             | Alvorada do Norte     | 1.663.819,39       | 1.655.606,64  | 422.800,29                  | 3.220,04      | 318.361,54   | 10    |
| < |               |                                   |                       |                    |               |                             |               |              | >     |

Fonte: elaborada com base nos dados da Secretaria do Tesouro Nacional (STN) e do Instituto Brasileiro de Geografía e Estatística (IBGE). (-) dados não disponíveis.

#### **Respostas:**

Alvorada do Norte-GO: 2017 = R\$ 3.220,04

Águas Lindas de Goiás-GO: 2017 = R\$ 9.351.569,16

## 8 – Qual foi o valor per capita do município de Serra da Saudade-MG na função "Saúde" em 2017?

Clique na guia "RANKING".

Em "Selecione o item que deseja ranquear:" Clique no "+" em "Total geral da despesa por função". Clique no "+" em "Total da despesa por função". Clique em "Saúde"

Em "Seleciono o território do ranking:" clique em "BRASIL"

Em "Selecione a faixa populacional:" clique em "TODOS OS MUNICÍPIOS"

Selecione o ano: 2017

Marque o quadrado "Per capita"

Informe o número de municípios no ranking: 5570

Clique em GERAR PLANILHA (a consulta poderá demorar pois escolhemos 5.570 municípios)

#### Ranking Saúde- per capita - 2017

Brasil - Todos os municípios

| Posição | UF | Município          | per capita | Saúde         | População |
|---------|----|--------------------|------------|---------------|-----------|
| 1°      | ES | Presidente Kennedy | 4.201,56   | 49.334.714,88 | 11.742    |
| 2°      | MG | Serra da Saudade   | 3.453,95   | 2.804.604,42  | 812       |
| 3°      | SP | Borá               | 3.135,12   | 2.630.365,33  | 839       |
| 4°      | RN | Guamaré            | 3.039,54   | 46.532.387,20 | 15.309    |
| 5°      | SP | Uru                | 2.821,76   | 3.405.866,20  | 1.207     |
| 6°      | RI | São, João da Barra | 2 764 75   | 97 247 185 48 | 35 174    |

#### Resposta: R\$ 3.453,95

# 9 – Qual foi o valor per capita do município de Serra da Saudade-MG com o elemento de despesa "Vencimentos – Pessoal Civil", em 2017?

Clique na guia "RANKING".

Em "Selecione o item que deseja ranquear:" clique no "+" em "Despesa Total". Clique no "+" em "Despesas Correntes". Clique no "+" em "Pessoal e Encargos Sociais". Clique em "Vencimentos – Pessoal Civil"

Em "Seleciono o território do ranking:" clique em "BRASIL"

Em "Selecione a faixa populacional:" clique em "TODOS OS MUNICÍPIOS"

Selecione o ano: 2017

Marque o quadrado "Per capita"

Informe o número de municípios no ranking: 5570

Clique em GERAR PLANILHA (a consulta poderá demorar pois escolhemos 5.570 municípios)

| Br | asil - Todo | sosi | municípios             | .115 1 1705 - 1 | essoar ervii per capita - 2017                 |           |
|----|-------------|------|------------------------|-----------------|------------------------------------------------|-----------|
|    | Posição     | UF   | Município              | per capita      | Vencimentos e Vantagens Fixas - Pessoal Civil. | População |
|    | 1°          | MG   | Serra da Saudade       | 5.714,83        | 4.640.441,48                                   | 812       |
|    | 2°          | SP   | Nova Castilho          | 5.515,53        | 6.833.735,69                                   | 1.239     |
|    | 3°          | MT   | Araguainha             | 5.398,58        | 5.026.078,66                                   | 931       |
|    | 4°          | SP   | Paulinia               | 4.871,23        | 499.295.759,01                                 | 102.499   |
|    | 5°          | ES   | Presidente Kennedy     | 4.792,89        | 56.278.123,68                                  | 11.742    |
|    | 6°          | SP   | Borá                   | 4.653,81        | 3.904.547,08                                   | 839       |
| ٦  | 7°          | RA   | São Eransisos da Canda | 4 612 62        | 185 510 755 18                                 | 40.220    |

#### Resposta: R\$ 5.714,83

## 10 – Qual foi o valor per capita do município de Boa Esperança-PR na função "Cultura", em 2017?

Clique na guia "RANKING".

Em "Selecione o item que deseja ranquear:" clique no "+" em "Total geral da despesa por função". Clique no "+" em "Total da despesa por função". Clique em "Cultura"

Em "Selecione o território do ranking:" clique em "BRASIL"

Em "Selecione a faixa populacional:" clique em "TODOS OS MUNICÍPIOS"

Selecione o ano: 2017

Marque o quadrado "Per capita"

Informe o número de municípios no ranking: 5570

Clicar em GERAR PLANILHA (a consulta poderá demorar pois escolhemos 5.570 municípios)

|   | Posição | UF | Município        | per capita | Cultura       | População |
|---|---------|----|------------------|------------|---------------|-----------|
|   | 1°      | MG | Serra da Saudade | 587,12     | 476.743,69    | 812       |
|   | 2°      | MG | Rio Doce         | 480,12     | 1.259.355,35  | 2.623     |
|   | 3°      | GO | Goiás            | 416,14     | 10.030.160,05 | 24.103    |
|   | 4°      | RS | Montauri         | 412,03     | 636.581,11    | 1.545     |
|   | 5°      | SP | Ilhabela         | 395,54     | 13.192.698,73 | 33.354    |
|   | 6°      | MG | Araçaí           | 363,67     | 861.177,33    | 2.368     |
|   | 7°      | MG | Goiabeira        | 361,58     | 1.203.323,48  | 3.328     |
|   | 8°      | SE | Pirambu          | 315,62     | 2.916.688,84  | 9.24      |
|   | 9°      | PR | Boa Esperança    | 307,27     | 1.349.540,16  | 4.392     |
|   | 10°     | MG | Queluzito        | 305,42     | 598.009,65    | 1.958     |
|   | 11°     | MG | Piau             | 301,39     | 858.966,38    | 2.850     |
| ٦ | 12°     | MG | Jeceaba          | 297.41     | 1 549 215 84  | 5 209     |

## Resposta: R\$ 307,27

## Demonstração de facilidades do site Meu Município

O site "Meu Município" reproduz as informações do SICONFI relativas aos Municípios. As informações são de fácil acesso para os cidadãos.

Para navegar no "Meu Município" entre no site <u>https://meumunicipio.org.br/</u>

Clicando em **SOBRE O PORTAL** você terá acesso a diversas informações sobre "O que é o Meu Município"; "Quais informações encontro aqui"; "A metodologia utilizada"; e "Glossário.

 1 – Na parte superior da tela existe um campo onde você poderá digitar o nome do município. Por exemplo, digite "Barra do Corda". Na lista que apareceu, clique em "Barra do Corda-MA".

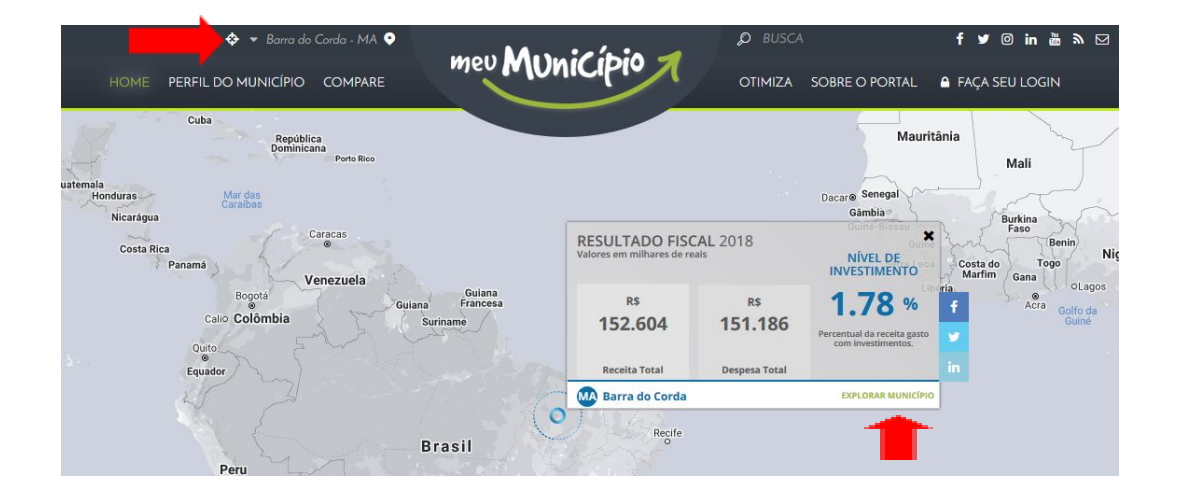

Diversas informações sobre o município serão apresentadas referentes ao ano de 2018. Primeiramente serão mostradas a "Receita Total", a "Despesa Total" e o "Nível de Investimento".

Clique em "Explorar Município" para obter outras informações.

2 – Após você ter clicado em "Explorar Município" veja, abaixo, que surgem informações detalhadas sobre as receitas e despesas de Barra do Corda-MA, em 2018.

| - Barra do                                                                                                    | Corda - MA 💿                                                                  |                                                                                                    | 🔎 BUSCA              | f 🛩 🞯 in 💩 እ 🖂                                                                      |
|----------------------------------------------------------------------------------------------------|-------------------------------------------------------------------------------|----------------------------------------------------------------------------------------------------|----------------------|-------------------------------------------------------------------------------------|
| HOME PERFIL DO MUNICÍPIO                                                                                                    | COMPARE                                                                       | Município 7                                                                                        | OTIMIZA SOBRE        | O PORTAL 🗕 FAÇA SEU LOGIN                                                           |
| DADOS DE BARRA DO CORDA                                                                                                    |                                                                               | NOVO<br>Visualização: Completa                                                                     | EFICIÊNCIA DE GASTOS | ANÁLISE GERAL COMPARAÇÃO INDICADORES                                                |
| Fonte: IBGE Cidades/Sconfi/STN 2018, atualizado em 00.00h de 03/04/2020                                                                                                    |                                                                               |                                                                                                    |                      | PESPESA Dedos em milhares de rec                                                    |
| POPULAÇÃO: 82.830 habitantes<br>POPULAÇÃO URBANA: 62 %<br>Fonte: Censo Demográfico 2010.<br>DENSIDADE DEMOGRÁFICA: 16 habitantes/km²<br>EXTENSÃO TERRITORIAL: 5190 km²<br>Fonte: IBGE Cidades 2010.<br>PIB: 309,546 mil reals<br>PIB PER CAPITA: 15 3.743<br>Fonte: IBGE Cidades 2010. | BECEITA<br>CORRENTE         RECEITA DE<br>CARTAL           105.33%         0% | REC_CORRENTE<br>INTRA-ORCA<br>0%<br>0%<br>0%<br>0%<br>0%<br>0%<br>0%<br>0%<br>0%<br>0%<br>0%<br>0% | TOTAL DEDUÇÕES D     | ESPESAS CORRENTES DESPESAS DE CAPITAL<br>98.29% 1.71% 0% 0% 0% 0% 0% 0% 0% 0% 0% 0% |

Não clique em nada. Observe que existem barras de menus com diversas possibilidades de ir mudando a visualização dos dados.

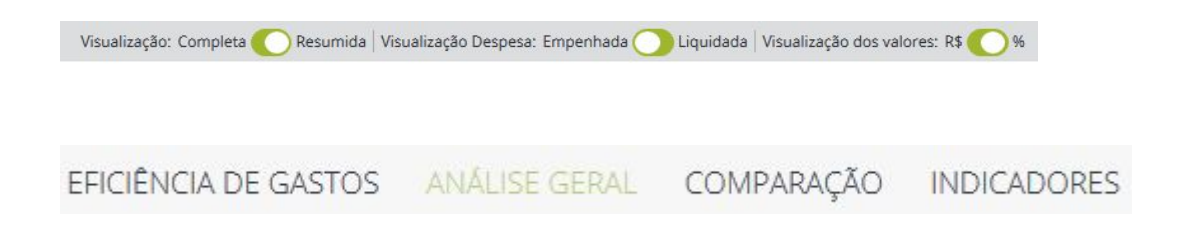

3 – Agora clique em "COMPARAÇÃO" e a tela a seguir será mostrada:

|                                                          | 👻 Barra da Corda - MA 📀     |               | 🖉 BUSCA                               | f                 | ♥ © in ă ϡ ⊠                                                                                                    |
|----------------------------------------------------------|-----------------------------|---------------|---------------------------------------|-------------------|----------------------------------------------------------------------------------------------------|
| HOME P                                                   | PERFIL DO MUNICÍPIO COMPARE | meu MUNICIPIO | OTIMIZA SOBRE O PORTA                 | NL 🔒 FAÇ          | A SEU LOGIN                                                                                                    |
| DADOS DE BARRA DO COF                                    | RDA 2018 -                  | Νονο          | EFICIÊNCIA DE GASTOS ANÁLISE          | GERAL C           | COMPARAÇÃO INDICADORES                                                                                                    |
| f 💆 in 🛛 IPTU 🛛 IT                                       | TBI ISS ICMS IPVA           | RECEITAS      | O DESPESAS   Visualização: Total O Pe | r Capita   Média  | a 🔵 Mediana   2018 🔵 Série histórica                                                                                           |
| Fonte: IBGE Cidades/Siconfi/STN 2018, atualizado em 00:0 | 0h de 03/04/2020            |               | Valores em                            | milhares de reais | VARIÁVEIS OLIE FORMAM O GRUPO DE                                                                                               |
| BARRA DO CORDA                                           | R\$ 976                     |               |                                       |                   | COMPARAÇÃO                                                                                                    |
| MA                                                       |                             |               |                                       |                   | Seu município 📕 Média do grupo                                                                                                 |
| MACAÍBA                                                  |                             |               | R\$ 2.908                             |                   | Domicílios urbanos - (QTD)<br>13.749 12.193                                                                                    |
| CASCAVEL                                                 |                             |               | R\$ 2.860                             |                   | Características do Entorno                                                                                                    |
| HORIZONTE                                                |                             | DÉLOT         |                                       |                   | 51,86% 56,21%                                                                                                    |
| CE                                                       |                             | K3 1.930      |                                       |                   | Domicílios subnormais - (QTD)                                                                                                  |
| SÃO FRANCISCO<br>MG                                      | R\$ 947                     |               |                                       |                   | Renda média dominiliar                                                                                                    |
| CORURIPE                                                 | R\$ 919                     |               |                                       |                   | R\$ 891 R\$ 1.035                                                                                                    |
| ACU                                                      | R\$ 754                     |               |                                       |                   | Saneamento básico - (QTD)<br>1.803 1.818                                                                                       |
| PALMEIRA DOS ÍNDIOS                                      | R\$ 597                     |               |                                       |                   | *No gráfico ao lado, é possível comparar o<br>município selecionado com os 10 outros                                           |
| CHAPADINHA                                               | R\$ 492                     |               |                                       |                   | municípios brasileiros de perfil mais<br>semelhante para cada item de receita.                                                 |
| MORADA NOVA                                              | R\$ 416                     |               |                                       |                   | Para cada um destes, foi definido o<br>conjunto de variáveis que mais afetam seu<br>resultado – por exemplo, frota de veículos |
| PRESIDENTE DUTRA                                         | D£ 770                      |               |                                       |                   | influencia fortemente o valor total de IPVA.                                                                                   |

Nessa tela você verá, por exemplo, que Barra do Corda-MA arrecadou com "IPTU", em 2018, R\$ 276 mil (os dados estão em milhares de reais), ou seja, R\$ 276.000,00. 4 – Clicando em uma das opções da imagem abaixo, constante da tela anterior, você poderá comparar os valores das receitas arrecadadas com IPTU, ITBI, ISS, ICMS ou IPVA entre municípios assemelhados, conforme critérios estabelecidos pelo portal.

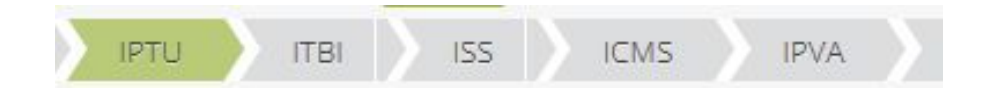

5 – Clicando em uma das opções da imagem abaixo você verá que as visualizações gráficas irão mudando.

| DESPESAS | Visualização: Total 🤇 | 🔵 Per Capita | Média 🔵 | Mediana | 2017 | Série histórica |
|----------|-----------------------|--------------|---------|---------|------|-----------------|
|          |                       |              |         |         |      |                 |

6 - Na barra mostrada, a seguir, clique em "INDICADORES".

| LICENCIA DE GADIOS ANACISE GEINE COMPANYA | EFICIÊNCIA DE GASTOS | ANÁLISE GERAL | COMPARAÇÃO | INDICADORES |
|-------------------------------------------|----------------------|---------------|------------|-------------|
|-------------------------------------------|----------------------|---------------|------------|-------------|

7 – Clicando em cada um dos "+" você verá as explicações/fórmulas sobre cada um dos indicadores.

| » GERAÇÃO DE RECEITA PRÓPRIA 0,05 X 1,00 TRANSFERÊNCIAIS INTERGOVERNAMENTAIS | ÷ |
|------------------------------------------------------------------------------|---|
| » RECEITA TRIBUTÁRIA PER CAPITA: R\$ 81,05                                   | • |
| » VINCULAÇÃO DA RECEITA CORRENTE: 78,47%                                     | • |
| * CAPACIDADE DE POUPAR: 2,63%                                                | • |
| * RESULTADO FISCAL: 5,92%                                                    | + |
| * DESPESA COM PREST. DE SERV. PER CAPITA: R\$ 1.794,00                       | • |
| » INVESTIMENTO PER CAPITA: R\$ 32,72                                         | + |
| » ENDIVIDAMENTO BRUTO: 1,46%                                                 | • |
| EXPORTAR DADOS EM CSV                                                        |   |

8 – Na barra de menu abaixo, clique em "COMPARE".

HOME PERFIL DO MUNICÍPIO COMPARE

9 – Abaixo está a tela onde você poderá escolher o(s) município(s) com os quais você quer fazer comparações. Por exemplo digite o nome do município de "Luziânia-GO" e depois clique em "Comparar".

| Barra do Corda - MA                                                   |                         |
|-----------------------------------------------------------------------|-------------------------|
| baixo você pode escolher os municípios que deseja comparar com o seu. |                         |
| igite o nome dos municípios para gerar a comparação.                  |                         |
| Luziânia - GO                                                         | Digite o nome da cidade |
| Digite o nome da cidade                                               | Digite o nome da cidade |
| Digite o nome da cidade                                               | Digite o nome da cidade |
| Digite o nome da cidade                                               | Digite o nome da cidade |
| Digite o nome da cidade                                               | Digite o nome da cidade |

#### 10 - Após clicar em "Comparar" a tela a seguir será mostrada

| 🔫 Barra do Corda - MA 📀                                             | Ø BUSCA                                 | f ♥ @ in ऄ ऒ ⊠                                                                                                    |
|---------------------------------------------------------------------|-----------------------------------------|----------------------------------------------------------------------------------------------------|
| HOME PERFIL DO MUNICÍPIO COMPARE                                    | OTIMIZA SOBRE O PORTAL                  | ■ FAÇA SEU LOGIN                                                                                                    |
| DADOS DE BARRA DO CORDA 2018 -                                      |                                         | COMPARAÇÃO INDICADORES                                                                                                    |
| f 😏 in 💦 IPTU ITBI ISS ICMS IPVA                                    | RECEITAS 🔵 DESPESAS   Visualização: Tot | al 🔵 Per Capita   Média 🔵 Mediana   2018 🔵 Série histórica                                                                                                    |
| Forte IBGE Cadedo/Secol/SIN 2018, dualizeds em 00.00% de 03/04/2020 |                                         | Valores em milhares de reais<br>VARIÁVEIS QUE FORMAM O GRUPO DE<br>COMPARAÇÃO                                                                                                |
| MA RS 276                                                           |                                         | Seu município 🖉 Média do grupo                                                                                                    |
| LUZIÂNIA<br>CO                                                      | R\$ 15.859                              | Domicilios urbanos - (QTD)<br>13.749 46.174                                                                                                    |
| MÉDIA R\$ 8.067                                                     |                                         | Características do Entorno<br>51,86% 59,60%                                                                                                    |
|                                                                     |                                         | Domicilios subnormais - (QTD)<br>0 0                                                                                                    |
|                                                                     |                                         | Renda média domiciliar R\$ 891 R\$ 1.688                                                                                                    |
|                                                                     |                                         | Saneamento básico - (QTD)<br>1.803 9.136                                                                                                    |
|                                                                     |                                         | *No gráfico ao lado, é possível comparar o<br>municipio selecionado com os 10 outros<br>municipios brasileiros de perfil mais<br>semelhante para cada item de receita.       |
|                                                                     |                                         | Para cada um destes, foi definido o<br>conjunto de variáveis que mais afetam seu<br>resultado – por exemplo, frota de véculos<br>influencia fortemente o valor total de IPXA |
|                                                                     |                                         | Por meio dos valores dessas variáveis,<br>chega-se aos 10 municípios mais                                                                                                    |

Nessa tela você tem os valores arrecadados com o "IPTU" nos municípios de "Barra do Corda-MA" e "Luziânia-GO".

11 – Na barra de menu <sup>COMPARAÇÃO</sup> <sup>INDICADORES</sup> clique em "INDICADORES" e a tela a seguir trará comparações dos indicadores de Barra do Corda-MA e Luziânia-GO.

|                     | Transf.<br>Intergov. x<br>Geração de<br>Rec. Própria | Receita<br>Tributária<br>per Capita | Vinculação da<br>Receita<br>Corrente | Capacidade<br>de Poupar | Resultado<br>Fiscal | Despesa com<br>Prest. de<br>Serv. per<br>capita | Investimento<br>per Capita | Endividamento<br>bruto |
|---------------------|------------------------------------------------------|-------------------------------------|--------------------------------------|-------------------------|---------------------|-------------------------------------------------|----------------------------|------------------------|
| Barra do Corda - MA | 1.00 X 0,05                                          | R\$ 81,05                           | 78,47 %                              | 2,63 %                  | 5,92 %              | R\$ 1.794,00                                    | R\$ 32,72                  | 1,46 %                 |
| Luziânia - GO       | 1.00 X 0,43                                          | R\$ 345,45                          | 65,43 %                              | 1,01 %                  | <mark>3,84 %</mark> | R\$ 2.055,78                                    | R\$ 156,25                 | 7,82 %                 |
|                     |                                                      |                                     | EXPORT                               | AR DADOS EM (           | csv ←               |                                                 |                            |                        |

12 – Clicando em "Exportar dados em CSV" você poderá ter as informações em planilha.

Na barra HOME PERFIL DO MUNICÍPIO COMPARE, clicando no botão "HOME" você voltará ao início das primeiras informações apresentadas.

### Exercícios no Portal "Meu Município".

Para navegar no "Meu Município" entre no site https://meumunicipio.org.br/

## 1 - Quanto a cidade de São Paulo-SP liquidou com "Pessoal e Encargos Sociais", em 2018?

Na parte superior da tela existe um campo onde você poderá digitar o nome do município. Digite "São Paulo". Na lista que apareceu, clique em "São Paulo-SP".

No "Quadro Resumo" clique em "Explorar Município".

| enter al anna an                            |                                    |                                                             |                         |               |                        |        |
|---------------------------------------------|------------------------------------|-------------------------------------------------------------|-------------------------|---------------|------------------------|--------|
| RESULTADO FISO<br>Valores em milhares de re | CAL 2018<br>rais                   | NÍVEL DE<br>INVESTIMENTO                                    |                         |               |                        |        |
| R\$<br>54.338.012<br>Receita Total          | R\$<br>51.832.936<br>Despesa Total | 4.53 %<br>Percentual da receita gasto<br>com investimentos. |                         |               |                        |        |
| SP São Paulo                                |                                    | EXPLORAR MUNICÍPIO                                          |                         |               |                        |        |
| Onde está                                   | escrito "\                         | /isualização                                                | o dos valores"          |               |                        |        |
| Visualização: Co                            | mpleta 🚫 Re                        | sumida Visualizaç                                           | ação Despesa: Empenhada | Liquidada Vis | ualização dos valores: | R\$ 96 |
|                                             |                                    |                                                             |                         |               | 892                    |        |

observe se o círculo branco está ao lado do R\$ (caso contrário as informações serão prestadas em %). Selecione "R\$".

Na parte referente às "Despesas" está a informação que procuramos.

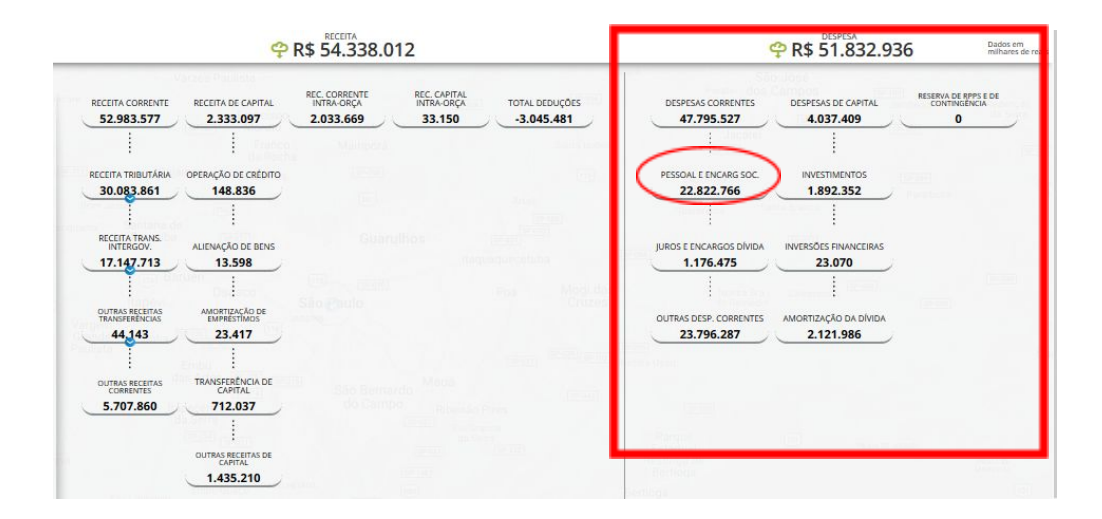

## Resposta: R\$ 22.822.766 mil (os dados estão em milhares de reais), ou seja, R\$ 22.822.766.000,00

A seguir, já que estamos com a cidade de São Paulo-SP selecionada apresentaremos nove exemplos de consultas relativas ao município de São Paulo-SP.

## 2 – Qual foi a Receita Tributária da cidade de São Paulo-SP em 2018?

Na parte referente às "Receitas" está a informação que procuramos

| <b>?</b> R\$ 54.338.012                                                                                                    | PESPESA DespessA Dados em milhares de reals                                                                           |
|----------------------------------------------------------------------------------------------------|----------------------------------------------------------------------------------------------------|
| RECEITA CORRENTE<br>52.983.577<br>2.333.097<br>2.033.669<br>33.150<br>TOTAL DEDUÇÕES<br>3.045.481<br>00FERAÇÃO DE CREDITO<br>148.836<br>148.836<br>14 | DESPESAS CORRENTES     DESPESAS DE CAPITAL     RESERVA DE RPPS E DE CONTINUERCUA       47.795.527     4.037.409     0 |
| OUTRAS RECEITAS TRANSFERÎNCIA DE<br>CAPITAL<br>5.707.860 712.037<br>                                                                                                    | Ramon<br>Establish<br>Restings also<br>Bertings<br>Sertings                                                           |

Resposta: R\$ 30.083.861 mil (os dados estão em milhares de reais), ou seja, R\$ 30.083.861.000,00

3 – Como comparar a arrecadação do IPTU da cidade de São Paulo-SP, em 2018, com os de outras cidades?

Clique em "COMPARAÇÃO" na barra menu

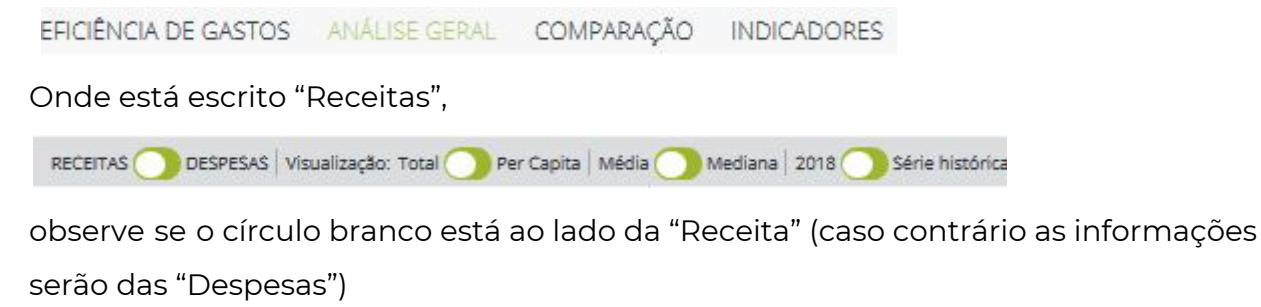

Do lado esquerdo existem guias com as informações de "IPTU", "ITBI", "ISS", "ICMS" e "IPVA"

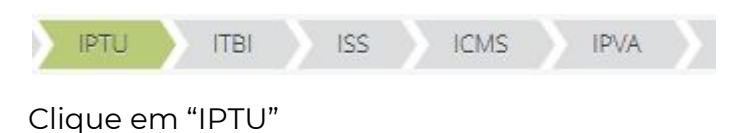

| SÃO PAULO            |                          | R\$ 10.071.810 |
|----------------------|--------------------------|----------------|
| RIO DE JANEIRO<br>RJ |                          | R\$ 3.262.717  |
| BELO HORIZONTE       | R\$ 1.350.326            |                |
| CURITIBA             | R\$ 762.873              |                |
| SALVADOR<br>BA       | R\$ 702.682              |                |
| PORTO ALEGRE         | R\$ 623.764              |                |
| GUARULHOS<br>SP      | R\$ 607.508              |                |
| FORTALEZA            | R\$ 510.688              |                |
| RECIFE               | R\$ 451.982              |                |
| MANAUS               | R\$ 264.726              |                |
| BELÉM                | R\$ 171.329              |                |
|                      | :<br>MÉDIA R\$ 1.707.310 |                |

Em 2018, a cidade de São Paulo-SP arrecadou com IPTU R\$ 10.071.810 mil, (os dados estão em milhares de reais) ou seja, R\$ 10.071.810.000,00

## 4 – Qual foi o valor liquidado na função "Saúde" na cidade de São Paulo-SP, em 2017 e 2018?

Onde está escrito "Despesas"

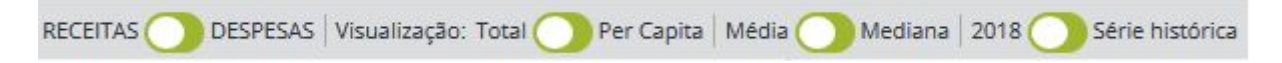

observe se o círculo branco está ao lado de "despesas" (caso contrário as informações prestadas serão as das "Receitas"). Mude para "Despesas". Onde está escrito "Visualização"

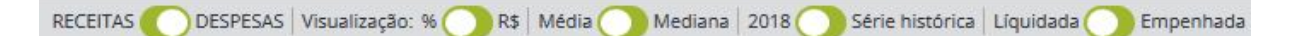

observe se o círculo branco está ao lado de "R\$" (caso contrário as informações prestadas serão em "%"). Mude para "R\$".

Do lado esquerdo existem guias com as informações de "FUNCIONAL", "ECONÔMICA" e "EFICIÊNCIA".

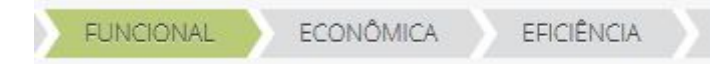

Clique em "FUNCIONAL"

|                                         | SÃO PAULO     | MÉDIA DO GRUPO |  |
|-----------------------------------------|---------------|----------------|--|
| EDUCAÇÃO * R\$ 11.050.136               |               | R\$ 4.387.575  |  |
| R\$ 9.637.595                           |               | R\$ 4.311.910  |  |
| PREVIDÊNCIA SOCIAL R\$ 9.533.949        |               | R\$ 4.854.83   |  |
| ENCARGOS ESPECIAIS                      | R\$ 5.078.829 | R\$ 1.771.195  |  |
| TRANSPORTE                              | R\$ 5.058.077 | R\$ 264.291    |  |
| URBANISMO <b>R\$ 3.915.294</b>          |               | R\$ 2.210.735  |  |
| ASSISTÊNCIA SOCIAL <b>R\$ 1.226.022</b> |               | R\$ 597.390    |  |
|                                         |               | D\$ 808 700    |  |

Resposta em 2018 = R\$ 9.637.595 mil (os dados estão em milhares de reais), ou seja, R\$ 9.637.595.000,00

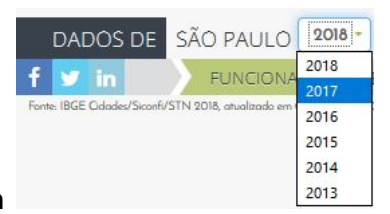

#### Agora selecione o ano de 2017 em

Onde está escrito "Despesas"

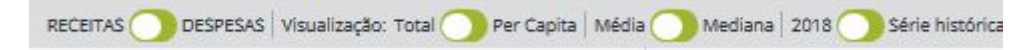

observe se o círculo branco está ao lado de "despesas" (caso contrário as informações prestadas serão as das "Receitas"). Mude para "Despesas".

Onde está escrito "Visualização"

```
RECEITAS O DESPESAS | Visualização: % R$ | Média Mediana | 2017 Série histórica | Líquidada O Empenhada
```

observe se o círculo branco está ao lado do R\$ (caso contrário as informações serão prestadas em %). Mude para "R\$".

Do lado esquerdo existem guias com as informações de "FUNCIONAL", "ECONÔMICA" e "EFICIÊNCIA"

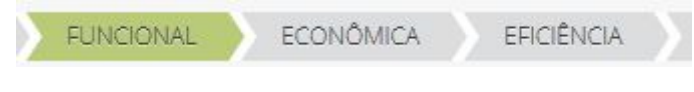

Clique em "FUNCIONAL"

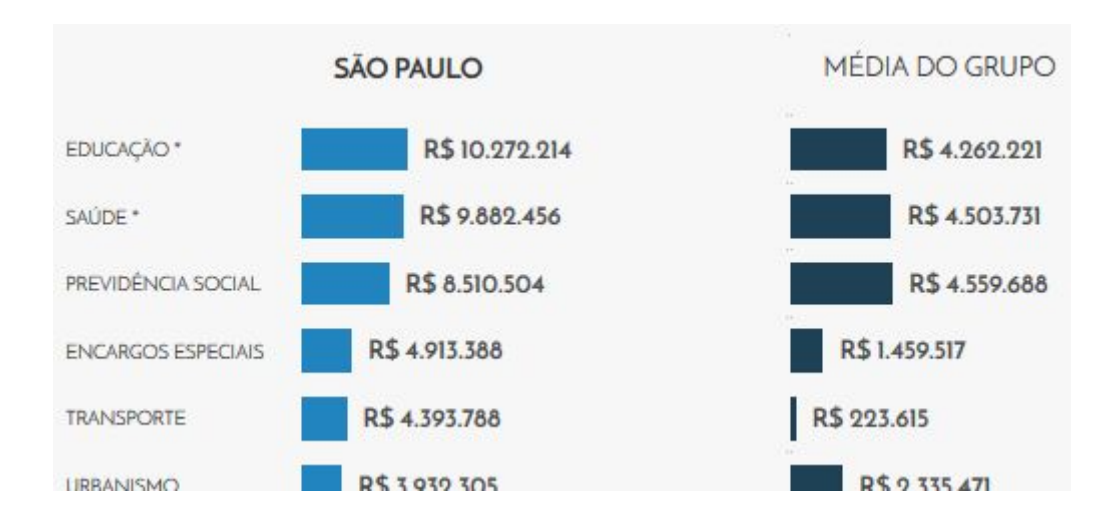

Resposta em 2017 = R\$ 9.882.456 mil (os dados estão em milhares de reais), ou seja, R\$ 9.882.456.000,00

5 – Quais são os valores liquidados da série histórica dos Investimentos da cidade de São Paulo-SP, em 2018? (Observação: no exercício anterior nós tínhamos selecionado o ano de 2017 e por isso teremos primeiramente que selecionar o ano de 2018)

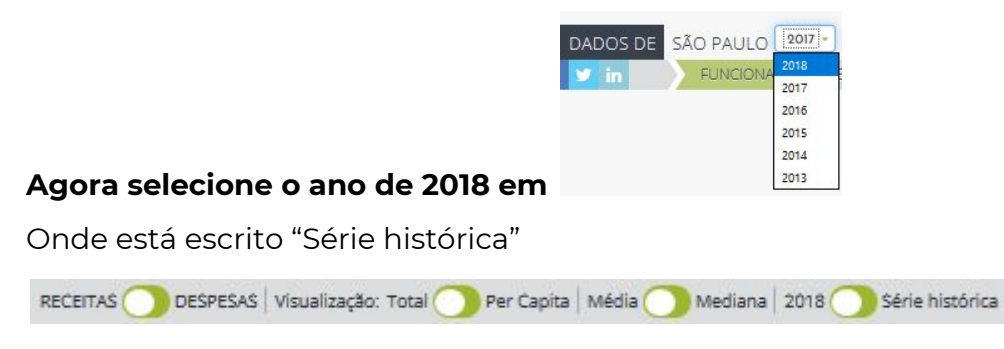

observe se o círculo branco está ao lado da "Série histórica" (caso contrário as informações serão de 2018). Mude para "Série histórica".

Onde está escrito "Despesas"

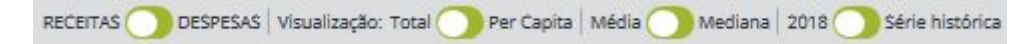

observe se o círculo branco está ao lado de "despesas" (caso contrário as informações prestadas serão as das "Receitas"). Mude para "Despesas". Onde está escrito "Liquidada"

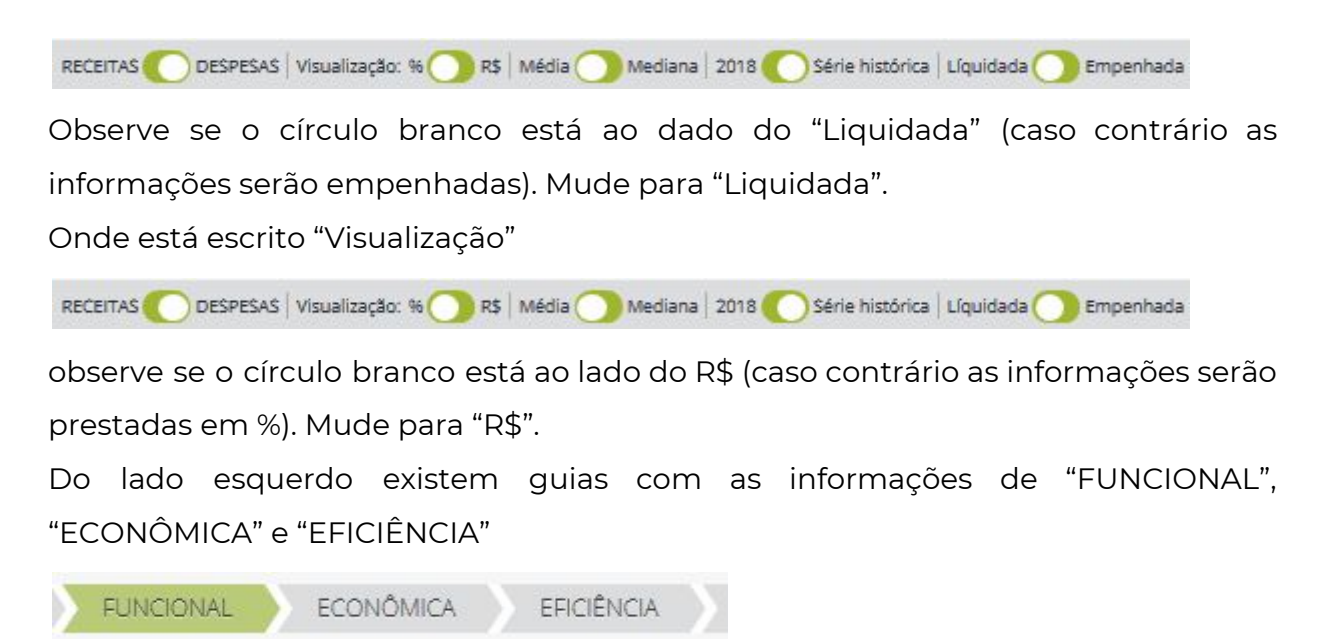

### Clique em "ECONÔMICA"

Descendo a barra de rolagem você terá a série histórica de 2010 a 2018 com os valores dos "Investimentos". Do lado direito da tela veja as "Variáveis que formam o grupo de comparação"

| NVESTIMENTOS       |             | COMPARAÇÃO                                                                                                    |
|--------------------|-------------|----------------------------------------------------------------------------------------------------|
| R\$ 1.996.238      | VARIAÇÃO    | Seu município Média do grupo                                                                                                |
| R\$ 1.434.914      |             | População urbana - (QTD)                                                                                                    |
| R\$ 2.488.300      | [24,6 %]    | Aven Werth                                                                                                    |
| R\$ 3.078.968      | [114,6 %]   | 1.521 1.197                                                                                                    |
| R\$ 3.007.247      | [20,9 %]    | Pessoas abaixo da linha de pobreza - (QTD)                                                                                  |
| R\$ 3.140.591      | [2,0 %]     | 217,601 166.098                                                                                                    |
| R\$ 2.765.310      | [-8,0 %]    | Faixa etária de 0 a 14 anos - (QTD)                                                                                         |
| R\$ 2.542.203      | [-19,1:%]   | 2.336.986 1.227.131                                                                                                    |
| R\$ 3.599.182      | [30,2 %]    | PIB Municipal<br>R\$ 443.517.625 R\$ 190.017.531                                                                            |
| R\$ 3.205.429      | [26,1 %]    | Características do Entorno                                                                                                  |
| 2015 R\$ 2.930.017 | [-18,6.%]   | 78,68% 79,32%                                                                                                    |
| R\$ 4.928.218      | [53,7 %]    | População - (QTD)                                                                                                    |
| 2016 R\$ 2.631.982 | [-10,2 %]   | 11.253.503 6.320.446                                                                                                    |
| R\$ 3.674.812      | [-25,4 %]   | Faixa etária acima de 60 anos - (QTD)                                                                                       |
| R\$ 1.389.260      | [-47,2 %]   | CCCCC 071.2C                                                                                                    |
| R\$ 642.993        | [-82,5 %]   | VEIA O SEU GRUPO                                                                                                    |
| 2018 R\$ 0         | [-100,0 %]  |                                                                                                    |
| R\$ 0              | [-100,0 %6] | *No gráfico ao lado está apresentada a<br>distribuição das despesas do município e a<br>média de um grupo de municípios que |

Resposta: Por exemplo, em 2017, foi liquidado R\$ 1.389.260 mil (os dados estão em milhares de reais), ou seja, 1.389.260.000,00

6 – Qual foi o "Investimento per capita" da cidade de São Paulo-SP, em 2018?

#### Clique em "INDICADORES" (barra de menu)

EFICIÊNCIA DE GASTOS ANÁLISE GERAL COMPARAÇÃO INDICADORES

#### Procure o item "Investimento per capita"

| EXPORTAR DADOS EM CSV                                                        |   |
|------------------------------------------------------------------------------|---|
| * ENDIVIDAMENTO BRUTO: 95,78%                                                |   |
| » INVESTIMENTO PER CAPITA: R\$ 210,44                                        |   |
| » DESPESA COM PREST. DE SERV. PER CAPITA: R\$ 4.126,04                       |   |
| * RESULTADO FISCAL: 5,82%                                                    |   |
| * CAPACIDADE DE POUPAR- 1,27%                                                |   |
| » VINCULAÇÃO DA RECEITA CORRENTE: 46,27%                                     |   |
| * RECEITA TRIBUTÁRIA PER CAPITA: R\$ 2.673,29                                |   |
| » GERAÇÃO DE RECEITA PRÓPRIA 2,46 X 1,00 TRANSFERÊNCIAIS INTERGOVERNAMENTAIS | + |

Observação: Clicando no símbolo "+" você terá mais informações sobre esse indicador

| - INVESTIMENTO PER CAPITA: R\$ 210,44               |  |
|-----------------------------------------------------|--|
| Mede o investimento médio por cidadão no município. |  |
| Investimento per Capita<br>R\$ 210,44               |  |
| Investimento                                        |  |
| População estimada IBGE 2018                        |  |

#### Resposta: R\$ 210,44

### 7 - Como comparar os "INDICADORES" das 4 cidades (SP, RJ, BH e POA)?

Clique em "COMPARE" (barra de menu)

HOME PERFIL DO MUNICÍPIO COMPARE

Preencha cada um dos três primeiros campos com "Rio de Janeiro-RJ", "Belo Horizonte-MG" e "Porto Alegre-RS"

| See D. L. SD                                                          |                         |  |
|-----------------------------------------------------------------------|-------------------------|--|
| Jao Paulo - SP                                                        |                         |  |
| baixo você pode escolher os municípios que deseja comparar com o seu. |                         |  |
| igite o nome dos municípios para gerar a comparação.                  |                         |  |
| Rio de Joneiro - RJ                                                   | Digite o nome da cidade |  |
| Belo Horizonte - MG                                                   | Digite a nome da cidade |  |
| Porto Alegre - RS                                                     | Digite a nome da cidade |  |
| Digite o nome da cidade                                               | Digite o nome da cidade |  |
| Digite o nome da cidade                                               | Digite o nome da cidade |  |

Clique em "COMPARAR"

Aproveitando as comparações das quatro cidades (São Paulo-SP, Rio de Janeiro-RJ, Belo Horizonte-MG e Porto Alegre-RS) poderemos responder, por exemplo, à pergunta:

## Em 2018, qual foi o valor arrecadado com o IPTU na cidade do Rio de Janeiro-RJ?

Do lado esquerdo existem guias com as informações de "IPTU", "ITBI", "ISS", "ICMS" e "IPVA"

IPTU ITBI ISS ICMS IPVA Clique em "IPTU" SÃO PAULO SP RIO DE JANEIRO RS 10.071.810 RS 10.071.810 RS 10.071.810 RS 10.071.810 RS 10.071.810 RS 10.071.810 RS 10.071.810 MEDIA RS 3.827.154

Resposta: R\$ 3.262.717 mil (os dados estão em milhares de reais), ou seja, R\$ 3.262.717.000,00.

## 8 – Em 2018, qual foi o valor arrecadado com o IPVA nas cidades de São Paulo-SP e Rio de Janeiro-RJ?

Do lado esquerdo existem guias com as informações de "IPTU", "ITBI", "ISS", "ICMS" e "IPVA"

| TI UT9I              | BI ISS      | ICMS        | IPVA          | Σ |  |               |
|----------------------|-------------|-------------|---------------|---|--|---------------|
| Clique em "IP'       | VA"         |             |               |   |  |               |
|                      |             |             |               |   |  |               |
| SÃO PAULO            |             |             |               |   |  | R\$ 2.496.559 |
| RIO DE JANEIRO<br>RJ |             | R\$ 780.827 |               |   |  |               |
| BELO HORIZONTE       |             | R\$ 675.238 |               |   |  |               |
| PORTO ALEGRE         | R\$ 266.921 |             |               |   |  |               |
|                      |             | MÉDIA       | R\$ 1.054.886 |   |  |               |

São Paulo-SP = R\$ 2.496.559 mil (os dados estão em milhares de reais), ou seja, R\$ 2.496.559.000,00.

Rio de Janeiro-RJ = R\$ 780.827 mil (os dados estão em milhares de reais), ou seja, R\$ 780.827.000,00.

## 9 – Em 2018, qual foi o valor liquidado com "Outras Despesas Correntes" na cidade de São Paulo-SP?

Onde está escrito "Despesas"

RECEITAS 🔵 DESPESAS | Visualização: Total 🔵 Per Capita | Média 🔵 Mediana | 2017 🔵 Série histórica

observe se o círculo branco está ao lado de "Despesas" (caso contrário as informações prestadas serão as das "Receitas"). Mude para "Despesas".

Onde está escrito "Visualização"

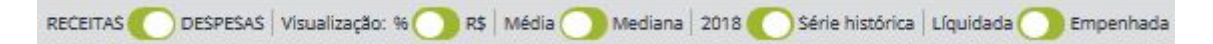

observe se o círculo branco está ao lado do R\$ (caso contrário as informações serão prestadas em %). Mude para "R\$".

Onde está escrito "Liquidada"

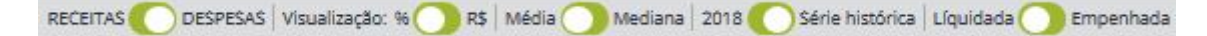

Observe se o círculo branco está ao dado do "Liquidada" (caso contrário as informações serão empenhadas). Mude para "Liquidada".

Do lado esquerdo existem guias com as informações de "FUNCIONAL", "ECONÔMICA" e "EFICIÊNCIA"

| FUNCIONA                          | AL ECC        | ONÔMICA        | Σ | EFICIÊNCIA  | $\langle \rangle$ |                |
|-----------------------------------|---------------|----------------|---|-------------|-------------------|----------------|
| Clique em '                       | 'ECONÔM       | IICA"          |   |             |                   |                |
|                                   |               |                |   |             |                   |                |
|                                   | SÃO PAULO     |                |   | MÉDIA DO G  | GRUPO             |                |
| OUTRAS DESPESAS<br>CORRENTES      |               | R\$ 23.796.287 |   | R           | \$ 8.699.9        | 70             |
| PESSOAL E ENCARGOS *              |               | R\$ 22.822.766 |   |             |                   | R\$ 16.093.453 |
| AMORTIZAÇÃO DA<br>DÍVIDA          | R\$ 2.121.986 |                |   | R\$ 711.848 |                   |                |
| INVESTIMENTOS                     | R\$ 1.892.352 |                |   | R\$ 638.381 |                   |                |
| JUROS E ENCARGOS DA<br>DÍVIDA     | R\$ 1.176.475 |                |   | R\$ 823.377 |                   |                |
| INVERSÕES<br>FINANCEIRAS          | R\$ 23.070    |                |   | R\$ 141.701 |                   |                |
| RESERVA DO RPPS E<br>CONTINGÊNCIA | R\$ O         |                |   | R\$ O       |                   |                |
| TOTAL                             | R\$ 5         | 1.832.936      |   | R           | \$ 27.108.        | 729            |

Resposta: Em 2018 = R\$ 23.796.287 mil (os dados estão em milhares de reais), ou seja, R\$ 23.796.287.000,00

10 – Qual foi o total de matrículas no "Ensino fundamental anos iniciais" na rede municipal de São Paulo?

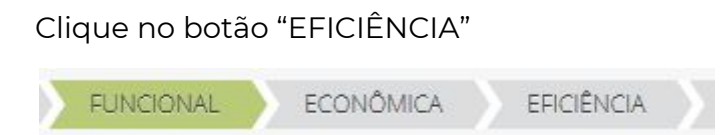

Procure a parte gráfica "Matrículas e escolas"

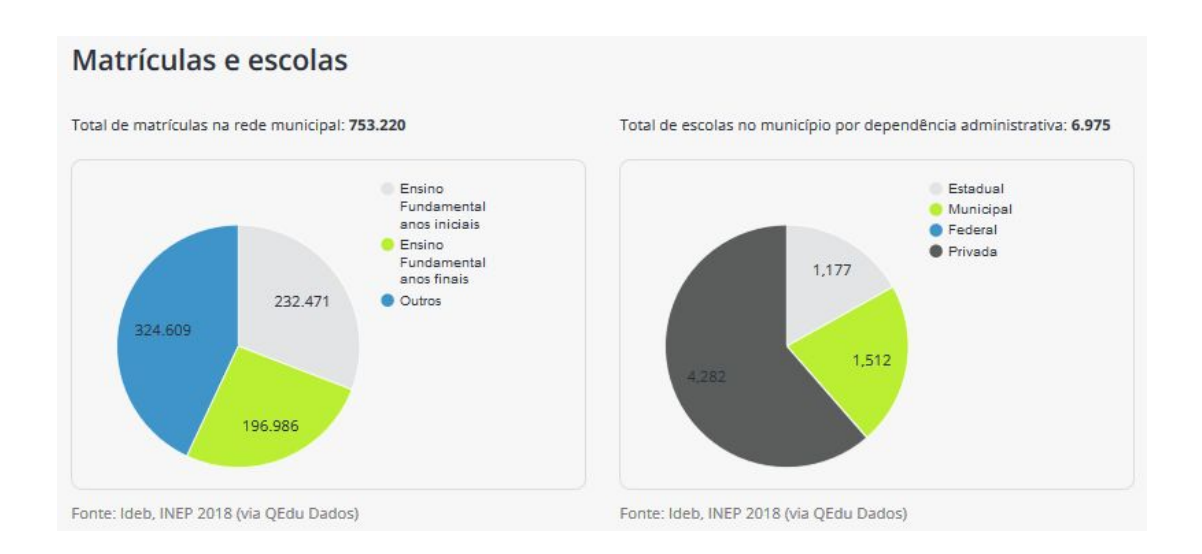

No gráfico "Total de matrículas na rede municipal" está a resposta: 232.471 alunos.

## Capítulo 3 – Os Portais de Transparência dos Municípios

Com base na Lei Complementar 131, mencionada no capítulo 2, item 3.2, do Módulo 1, todos os Municípios também estão obrigados a publicar os seus gastos na internet, mas nem sempre os portais existentes possuem o grau de transparência desejável. Conforme essa lei, nesses portais qualquer cidadão deveria poder verificar o que a administração pública comprou ou contratou no dia anterior, por qual valor, em que quantidade, de qual fornecedor, entre outras informações. No entanto, nem sempre essas informações são encontradas. Além disso, os formatos dos portais não são uniformes o que impede uma orientação genérica sobre a navegação.

No Módulo 1, no capítulo 3 você teve acesso as notas atribuídas pelo Ministério Público aos portais municipais. Caso a nota não tenha sido satisfatória, com base nos diversos quesitos avaliados tanto pelo Ministério Público quanto pela Controladoria-Geral da União, a primeira providência será cobrar junto aos órgãos competentes a maior transparência por parte do Estado. Afinal, seria uma balela falarmos em controle social sem que as informações estejam disponíveis. Para cobrar maior transparência devem ser apresentadas solicitações aos Tribunais de Contas Estaduais e às Câmaras Municipais. O Ministério Público Estadual também pode ser acionado tendo em vista que já adotou diversas providências em favor da transparência junto à União, aos Estados e aos Municípios.

## Questionário:

Agora volte à plataforma de estudo e responda ao questionário.